# Honeywell

**Honeywell Process Solutions** 

# Isolated Analog Output Module 2MLF-DV4S, 2MLF-DC4S User's Guide

ML200-IAO R200 September 2010

### Release 200

Honeywell

### **Notices and Trademarks**

#### Copyright 2010 by Honeywell International Sárl. Release 200 September, 2010

While this information is presented in good faith and believed to be accurate, Honeywell disclaims the implied warranties of merchantability and fitness for a particular purpose and makes no express warranties except as may be stated in its written agreement with and for its customers.

In no event is Honeywell liable to anyone for any indirect, special or consequential damages. The information and specifications in this document are subject to change without notice.

Honeywell, PlantScape, Experion PKS, and TotalPlant are registered trademarks of Honeywell International Inc.

Other brand or product names are trademarks of their respective owners.

Honeywell Process Solutions 1860 W. Rose Garden Lane Phoenix, AZ 85027 USA 1-800 822-7673

Isolated Analog Output Module 2MLF-DV4S, 2MLF-DC4S User's Guide R200 Honeywell September 2010

ii

## **About This Document**

This document describes how to install and configure the 2MLF-DV4S, 2MLF-DC4S isolated analog output modules.

### **Release Information**

| Document Name                     | Document      | Release | Publication       |
|-----------------------------------|---------------|---------|-------------------|
|                                   | ID            | Number  | Date              |
| 2MLF-DV4S, 2MLF-DC4S User's Guide | ML200-<br>IAO | 200     | September<br>2010 |

### References

The following list identifies all documents that may be source of reference for material discussed in this publication.

#### **Document Title**

SoftMaster User's Guide

### Contacts

#### World Wide Web

The following Honeywell web sites may be of interest to Process Solution customers.

| Honeywell Organization | WWW Address (URL)           |
|------------------------|-----------------------------|
| Corporate              | http://www.honeywell.com    |
| Process Solutions      | http://www.honeywell.com/ps |

## Acronyms and definitions

| Acronym/Term        | Definition                                                                                                    |
|---------------------|----------------------------------------------------------------------------------------------------|
| A/D converter       | Converts analog to digital value.                                                                                                    |
| Analog input module | This module converts analog voltage/current input to digital value. It has a resolution of 14 and 16 bits.                                                                                                    |
| Channel             | Related with the terminal of analog I/O module and connected to various voltage/current I/O devices, respectively, with applicable data and diagnosis function.                                                  |
| Conversion time     | Time taken by an analog input module to sample and<br>convert the analog signal to digital value. Also, it refers to<br>the time taken by an analog output module to convert a<br>digital value to analog value. |
| D/A converter       | Related with the output module, it is used to make continuous size of analog voltage and current signal proportionately to the digital value.                                                                    |
| Full scale          | Defined as the size of voltage/current where the normal operation is executed.                                                                                                    |
| Full scale error    | Displays the graph difference between agreeable analog-<br>converted value and actual analog-converted value.                                                                                                    |
| Full scale range    | Displays the difference between the maximum and the minimum of the analog input.                                                                                                    |
| LSB                 | Least significant bit (LSB) displays the minimum value of the bit unit.                                                                                                    |

Acronyms and definitions

| Acronym/Term         | Definition                                                                                                    |
|----------------------|----------------------------------------------------------------------------------------------------|
| Linearity error      | Analog I/O is related between continuous voltage/current value and digital value, whose agreeable I/O value is defined as a line within a distance of the minimum 1LSB of voltage/current. I/O linearity error is regarded as the declination between the agreeable-converted value and the actual-converted value on the graph.                                                                                                    |
|                      | Actual-converted value                                                                                                    |
| Multiplexer          | A switching circuit where many signals share one A/D converter or D/A converter.                                                                                                    |
| Analog output module | A module with an output circuit to convert analog DC voltage<br>or current signal proportionate to digital value delivered to<br>the module from the processor.                                                                                                    |
| Resolution           | The minimum value recognizable by a measuring instrument, which is usually displayed in engineering units (1mV) or the number of bits. In other words, 16383 types of output are available for 14 bits.                                                                                                    |
| Filter               | Used to reduce the change in digitally-converted value by sudden change in the external noise or input for the analog circuit, through Software and Hardware filters.                                                                                                    |
| Accuracy             | Displays the maximum declination between agreeable value<br>and output voltage or current for the whole range of output.<br>On the other hand, it displays the maximum declination<br>between agreeable value and digitally-converted input signal<br>value for the whole range of input. Generally, percentage is<br>displayed for the full scale. Gain, Offset and Linearity error<br>are all included in the error type available. |
| Output accuracy      | Displays the difference between the actual analog output voltage/current value and the agreeable-converted value on the conversion graph for the full scale, with Offset, Gain and Drift error factors included as well as normal temperature (25°) and available temperature range displayed,                                                                                                    |

R200 Isolated Analog Output Module 2MLF-DV4S, 2MLF-DC4S User's Guide September 2010 Honeywell

Acronyms and definitions

### Support and Other Contacts

#### **United States and Canada**

|         | Contact:<br>Phone:<br>Fascimile:<br>Mail:           | Honeywell Solution Support Center<br>1-800-822-7673<br>Calls are answered by dispatcher between 6:00 am and 4:00 pm<br>Mountain Standard Time. Emergency calls outside normal working hours<br>are received by an answering service and returned within one hour.<br>1-973-455-5000<br>Honeywell TAC, MS L17<br>1860 W. Garden Lane<br>Phoenix, AZ, 85027 USA |
|---------|-----------------------------------------------------|----------------------------------------------------------------------------------------------------|
| Europe, | Middle East                                         | , and Africa (EMEA)                                                                                                    |
|         | Contact:<br>Phone:<br>Fascimile:<br>Mail:           | Honeywell TAC-EMEA<br>+32-2-728-2345<br>+32-2-728-2696<br>TAC-BE02<br>Hermes Plaza<br>Hermeslaan, 1H<br>B-1831 Diegem, Belgium                                                                                                    |
| Pacific |                                                     |                                                                                                    |
|         | Contact:<br>Phone:<br>Fascimile:<br>Mail:<br>Email: | Honeywell Global TAC – Pacific<br>1300-364-822 (toll free within Australia)<br>+61-8-9362-9559 (outside Australia)<br>+61-8-9362-9564<br>Honeywell Limited Australia<br>5 Kitchener Way<br>Burswood 6100, Western Australia<br>GTAC@honeywell.com                                                                                                    |
| India   |                                                     |                                                                                                    |
|         | Contact:<br>Phone:<br>Fascimile:<br>Mail:<br>Email: | Honeywell Global TAC – India<br>+91-20- 6603-9400<br>+91-20- 6603-9800<br>Honeywell Automation India Ltd<br>56 and 57, Hadapsar Industrial Estate<br>Hadapsar, Pune –411 013, India<br>Global-TAC-India@honeywell.com                                                                                                    |
| Korea   |                                                     |                                                                                                    |

| Honeywell Global TAC – Korea   |
|--------------------------------|
| +82-2-799-6317                 |
| +82-2-792-9015                 |
| Honeywell Co., Ltd             |
| 4F, Sangam IT Tower            |
| 1590, DMC Sangam-dong, Mapo-gu |
| Seoul, 121-836, Korea          |
| Global-TAC-Korea@honeywell.com |
|                                |

### People's Republic of China

| Contact: | Honeywell Global TAC – China                |
|----------|---------------------------------------------|
| Phone:   | +86- 21-2219-6888                           |
|          | 800-820-0237                                |
|          | 400-820-0386                                |
| Mail:    | Honeywell (China) Co., Ltd                  |
|          | 33/F, Tower A, City Center, 100 Zunyi Rd.   |
|          | Shanghai 200051, People's Republic of China |
| Email:   | Global-TAC-China@honeywell.com              |
|          |                                             |

#### Singapore

| Contact:   | Honeywell Global TAC - South East Asia |
|------------|----------------------------------------|
| Phone:     | +65-6580-3500                          |
| Fascimile: | +65-6580-3501                          |
|            | +65-6445-3033                          |
| Mail:      | Honeywell Private Limited              |
|            | Honeywell Building                     |
|            | 17, Changi Business Park Central 1     |
|            | Singapore 486073                       |
| Email:     | GTAC-SEA@honeywell.com                 |
|            |                                        |

#### Taiwan

| Contact:   | Honeywell Global TAC – Taiwan       |
|------------|-------------------------------------|
| Phone:     | +886-7-536-2567                     |
| Fascimile: | +886-7-536-2039                     |
| Mail:      | Honeywell Taiwan Ltd.               |
|            | 17F-1, No. 260, Jhongshan 2nd Road. |
|            | Cianjhen District                   |
|            | Kaohsiung, Taiwan, ROC              |
| Email:     | Global-TAC-Taiwan@honeywell.com     |

#### Japan

| Contact:   | Honeywell Global TAC – Japan |
|------------|------------------------------|
| Phone:     | +81-3-6730-7160              |
| Fascimile: | +81-3-6730-7228              |

Isolated Analog Output Module 2MLF-DV4S, 2MLF-DC4S User's Guide R200 Honeywell September 2010

| Mail:  | Honeywell Japan Inc.                      |
|--------|-------------------------------------------|
|        | New Pier Takeshiba, South Tower Building, |
|        | 20th Floor, 1-16-1 Kaigan, Minato-ku,     |
|        | Tokyo 105-0022, Japan                     |
| Email: | Global-TAC-JapanJA25@honeywell.com        |

#### Elsewhere

Call your nearest Honeywell office.

#### World Wide Web

Honeywell Solution Support Online:

http://www.honeywell.com/ps

### **Training Classes**

Honeywell Automation College:

http://www.automationcollege.com

### **Symbol Definitions**

The following table lists the symbols used in this document to denote certain conditions.

| Symbol   | Definition                                                                                                    |
|----------|----------------------------------------------------------------------------------------------------|
|          | <b>ATTENTION:</b> Identifies information that requires special consideration.                                                                                                    |
|          | <b>TIP:</b> Identifies advice or hints for the user, often in terms of performing a task.                                                                                                    |
|          | <b>REFERENCE -EXTERNAL:</b> Identifies an additional source of information outside of the book set.                                                                                            |
| <b>F</b> | <b>REFERENCE - INTERNAL:</b> Identifies an additional source of information within the book set.                                                                                               |
| CAUTION  | Indicates a situation which, if not avoided, may result in equipment<br>or work (data) on the system being damaged or lost, or may result in<br>the inability to properly operate the process. |
|          | <b>CAUTION</b> : Indicates a potentially hazardous situation which, if not avoided, may result in minor or moderate injury. It may also be used to alert against unsafe practices.             |
|          | <b>CAUTION</b> symbol on the equipment refers the user to the product manual for additional information. The symbol appears next to required information in the manual.                        |
|          | <b>WARNING</b> : Indicates a potentially hazardous situation, which, if not avoided, could result in serious injury or death.                                                                  |
|          | <b>WARNING</b> symbol on the equipment refers the user to the product manual for additional information. The symbol appears next to required information in the manual.                        |
| 4        | <b>WARNING, Risk of electrical shock</b> : Potential shock hazard where HAZARDOUS LIVE voltages greater than 30 Vrms, 42.4 Vpeak, or 60 VDC may be accessible.                                 |

Symbol Definitions

| Symbol            | Definition                                                                                                    |
|-------------------|----------------------------------------------------------------------------------------------------|
|                   | <b>ESD HAZARD:</b> Danger of an electro-static discharge to which equipment may be sensitive. Observe precautions for handling electrostatic sensitive devices.                                                          |
|                   | <b>Protective Earth (PE) terminal</b> : Provided for connection of the protective earth (green or green/yellow) supply system conductor.                                                                                 |
| $\overline{\Box}$ | Functional earth terminal: Used for non-safety purposes such as noise immunity improvement.                                                                                                    |
|                   | NOTE: This connection will be bonded to Protective Earth at the source of supply in accordance with national local electrical code requirements.                                                                         |
|                   | Earth Ground: Functional earth connection.                                                                                                    |
| =                 | NOTE: This connection will be bonded to Protective Earth at the source of supply in accordance with national and local electrical code requirements.                                                                     |
| $\rightarrow$     | <b>Chassis Ground</b> : Identifies a connection to the chassis or frame of the equipment, will be bonded to Protective Earth at the source of supply in accordance with national and local electrical code requirements. |

Symbol Definitions

| 1.                           | INTRODUCTION                                                                                                    | 17                                       |
|------------------------------|----------------------------------------------------------------------------------------------------|------------------------------------------|
| 1.1                          | Overview of isolated analog output module                                                                                                    | 17                                       |
| <b>1.2</b><br>A<br>D<br>C    | <b>Terminology</b><br>nalog quantity – A<br>igital quantity – D<br>haracteristics of D/A conversion                                                 | <b>18</b><br>18<br>19<br>20              |
| 2.                           | SPECIFICATIONS                                                                                                    | 23                                       |
| 2.1                          | Performance specifications                                                                                                    | 23                                       |
| 2.2                          | Respective designations and functions                                                                                                    | 26                                       |
| <b>2.3</b><br>I/C<br>C<br>A  | Characteristics of I/O conversion<br>O conversion characteristics<br>haracteristic of voltage output<br>haracteristics of current output<br>ccuracy | <b>28</b><br>28<br>30<br>32              |
| <b>2.4</b><br>O<br>D         | Main functions<br>utput status setting<br>isplay and diagnosis functions                                                                            | <b>34</b><br>34<br>35                    |
| <b>2.5</b><br>O<br>R         | Additional functions<br>utput limit setting<br>ate control setting                                                                                  | <b>37</b><br>37<br>40                    |
| 3.                           | INSTALLATION AND WIRING                                                                                                    | 43                                       |
| <b>3.1</b><br>Si<br>Si<br>Si | Before you begin                                                                                                    | <b> 43</b><br>43<br>43<br>44<br>45<br>46 |
| <b>3.2</b><br>In<br>P        | Installation<br>Installation environment<br>recautions for handling                                                                                 | <b>46</b><br>46<br>47                    |
| 3.3                          | Wiring                                                                                                    | 47                                       |
| R200<br>Septer               | Isolated Analog Output Module 2MLF-DV4S, 2MLF-DC4S User's Guide<br>nber 2010 Honeywell                                                              | )                                        |

xiii

| 3.4 WIRING OF DC 24V<br>Specification of power supply<br>Using an external power module    | <b>50</b><br>                                                                                |
|--------------------------------------------------------------------------------------------|----------------------------------------------------------------------------------------------|
| 4. OPERATIONS AND MONITORING                                                               | 53                                                                                           |
| 4.1 Operations                                                                             | 53                                                                                           |
| 4.2 Configuring parameters                                                                 | 54                                                                                           |
| Setting items<br>Using I/O parameters                                                      |                                                                                              |
| 4.3 Parameter configuration<br>Configuring parameters                                      | <b>56</b><br>                                                                                |
| 4.4 Monitoring or testing                                                                  | 67                                                                                           |
| Monitoring or testing window<br>Programmatic operation of the module                       |                                                                                              |
| 4.5 Register special module variables                                                      | 73                                                                                           |
| Registering special module variables                                                       |                                                                                              |
| Saving variables<br>View variables                                                         |                                                                                              |
|                                                                                            |                                                                                              |
| 5. INTERNAL MEMORY CONFIGURATION                                                           | 79                                                                                           |
|                                                                                            |                                                                                              |
| 5.1 Configuring internal memory                                                            | 79                                                                                           |
| 5.1 Configuring internal memory<br>I/O area of D/A converted data                          | <b>79</b><br>                                                                                |
| <ul> <li>5.1 Configuring internal memory</li> <li>I/O area of D/A converted data</li></ul> | <b>79</b><br>                                                                                |
| <ul> <li>5.1 Configuring internal memory</li></ul>                                         |                                                                                              |
| <ul> <li>5.1 Configuring internal memory</li></ul>                                         |                                                                                              |
| <ul> <li>5.1 Configuring internal memory</li></ul>                                         | <b>79</b> 79 81 <b>83</b> 83 84 84 84 84                                                     |
| <ul> <li>5.1 Configuring internal memory</li></ul>                                         | <b>79</b> 79 81 <b>83</b> 83 84 84 84 84 84 84                                               |
| <ul> <li>5.1 Configuring internal memory</li></ul>                                         | <b>79</b> 79 81 <b>83</b> 83 83 84 84 84 <b>84 84 86</b> 86 86                               |
| <ul> <li>5.1 Configuring internal memory</li></ul>                                         | <b>79</b> 79 81 <b>83</b> 83 84 84 84 <b>84</b> 84 <b>86</b> 86 86 86 87                     |
| <ul> <li>5.1 Configuring internal memory</li></ul>                                         | <b>79</b> 79 81 <b>83</b> 83 83 84 84 84 84 <b>84</b> 84 84 84 84 84 84 84 84 84 84 84 84 84 |
| <ul> <li>5.1 Configuring internal memory</li></ul>                                         | <b>79</b> 79 81 <b>83</b> 83 84 84 84 84 84 <b>84</b> 84 84 84 84 84 84 84 84 84 84 84 84 84 |
| <ul> <li>5.1 Configuring internal memory</li></ul>                                         | <b>79</b> 79 81 <b>83</b> 83 83 84 84 84 84 84 84 84 84 84 84 84 84 84                       |

| 6. | PROGRAMMING                                                                  | 93  |
|----|------------------------------------------------------------------------------|-----|
| 6. | 1 Internal memory read/write                                                 |     |
|    | Reading internal memory (GET, GETP instruction)                              | 93  |
|    | Write of internal memory (PUT, PUTP instruction)                             | 94  |
| 6. | 2 Basic program                                                              | 96  |
|    | 2MLF-DC4S                                                                    | 96  |
| 6. | 3 Application program                                                        |     |
|    | Inverter speed control                                                       | 99  |
|    | BCD output of error code                                                     | 102 |
| 7. | TROUBLESHOOTING                                                              | 107 |
| 7. | 1 Diagnosing errors                                                          | 107 |
|    | Error codes                                                                  | 107 |
| 7. | 2 Diagnosis of errors                                                        | 110 |
|    | RUN LED blinks                                                               | 110 |
|    | RUN LED is Off                                                               | 111 |
|    | D/A output value hunted too much                                             |     |
|    | Relationship discordant between digital value and analog output value        |     |
|    | Analog output value does not change according to the change of digital value |     |
|    | Hardware error of D/A conversion module                                      |     |
|    | Status check of D/A conversion module through SoftMaster system monitoring . | 116 |
| 8. | APPENDIX 1                                                                   | 119 |
| 8  | 1 Dimensions of 2MI E-DVAS/DCAS                                              | 110 |
| J. |                                                                              |     |

xv

### 1. Introduction

### 1.1 Overview of isolated analog output module

The isolated D/A conversion module is used to convert the digital value of signed 16-bit binary data (data: 14 bits) specified in PLC CPU to analog signal (voltage or current output).

Voltage output is called as 2MLF-DV4S and current output as 2MLF-DC4S in this product.

Features of isolated analog output module are as follows:

1. D/A conversion of four channels:

2MLF-DV4S: D/A conversion of four channels (voltage output)

2MLF-DC4S: D/A conversion of four channels (current output)

- 2. Isolation between channels: The data between channels is processed with high-reliability.
- 3. High resolution of 1/16000: Offers a high resolution analog value through the digital value resolution of 1/16000.
- 4. High accuracy: High accuracy of  $\pm 0.1\%$  or less (when ambient temperature is 25°).
- 5. Various output range available are:
  - a) **2MLF-DV4S**: 1~5V, 0~5V, 0~10V, -10~10V
  - b) **2MLF-DC4S**: 4~20mA, 0~20mA
- 6. Output limit setting: Allows the limiting of the digital value range.
- 7. Rate control setting: Enables the setting of rate or digital value.
- 8. No limit on the number of modules used on one base: Any number of modules within the capacity of the power module can be installed on a base.

#### 1. Introduction

#### 1.2. Terminology

### 1.2 Terminology

#### Analog quantity – A

The following figures depict the conversion of temperature to an analog value of DC voltage, using a transducer.

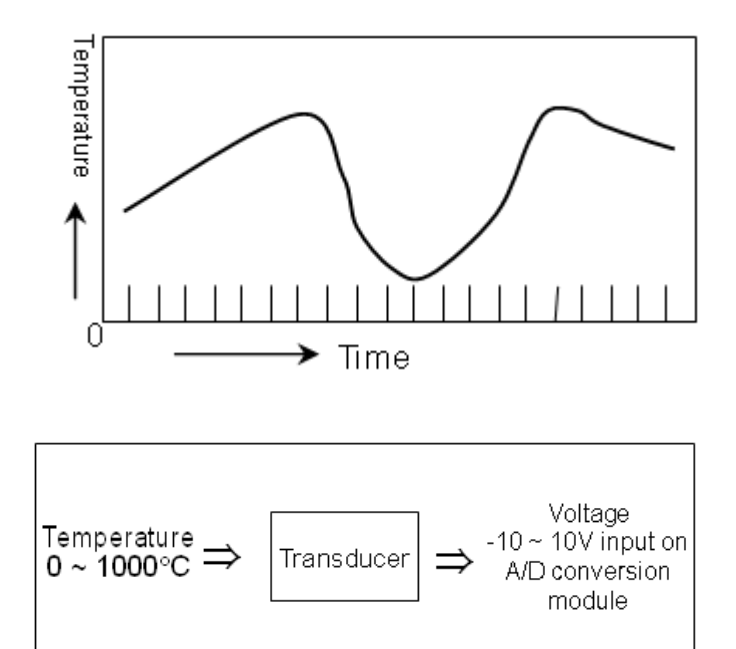

Such analog value conversions can be voltage, current, temperature, speed, pressure, and flow. For example, temperature may continuously change over time as shown in the figure. Since the changing temperature cannot be directly fed to the PLC, it must be fed to the PLC by converting to identical analog quantity of DC voltage  $-10 \sim +10$ V or current  $4\sim 20$ mA using a transducer.

#### Digital quantity – D

The following figure displays the digital value.

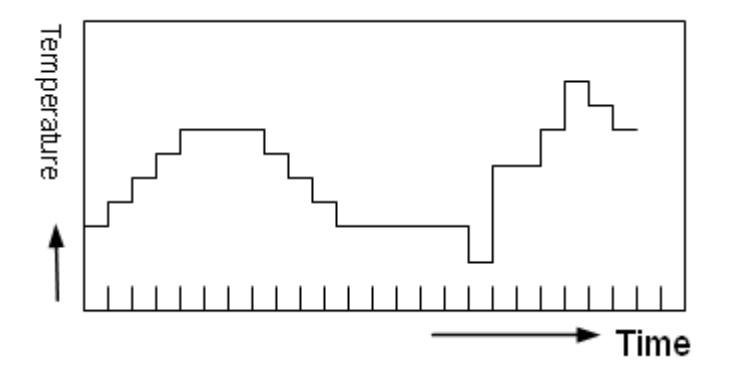

A discontinuously changing value is called digital value. The Figures displays a digital value. For example, the digital quantity of 0 and 1 displays On and Off signal. Binary coded decimal (BCD) and binary value is also a digital value.

This figure displays the process in the PLC.

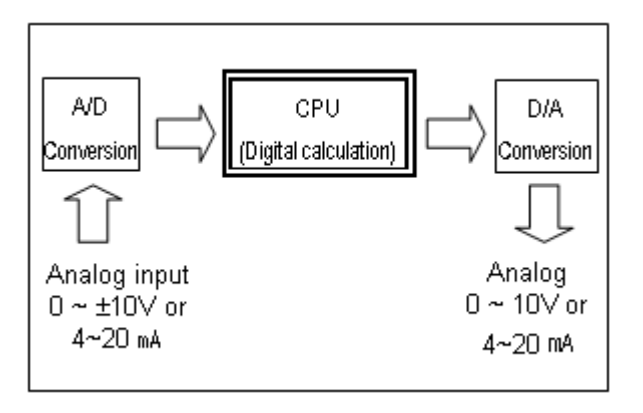

Analog value cannot be directly fed to the PLC CPU for calculation of the digital value. The analog value is converted to digital value as in the figure and fed to the CPU. In addition, in order to output the analog value outward, the CPU's digital value is converted to analog value.

#### 1. Introduction

#### 1.2. Terminology

#### **Characteristics of D/A conversion**

1. Voltage output

The following figure illustrates the characteristic of the D/A conversion (voltage output).

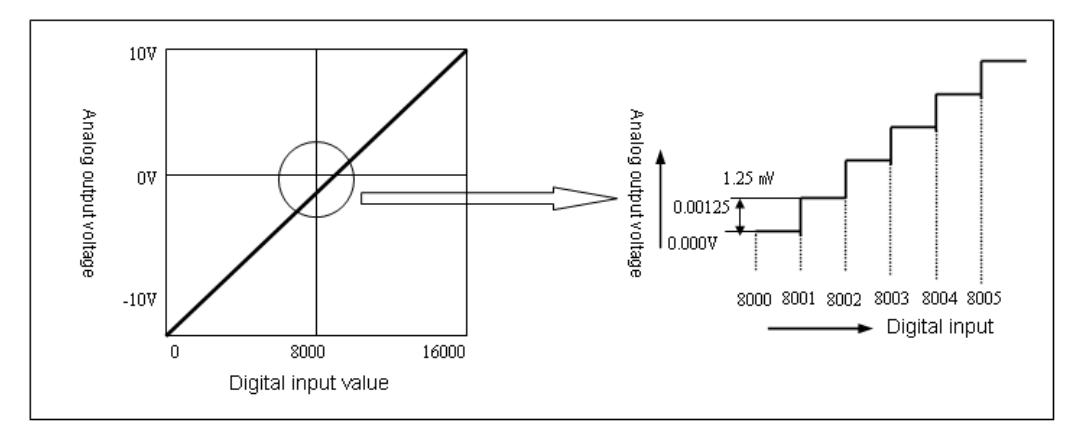

The D/A conversion module is used to convert a digital value from CPU to analog value for an external device. When the voltage output range of D/A conversion module is  $-10\sim10$ V, and the input digital value is 0, the output is -10V. If the digital input is 16000, the output is 10V, where analog value converted from digital input of 1 is equivalent to 1.25mV.

#### Current output

The following figure illustrates the characteristic of the D/A conversion (current output).

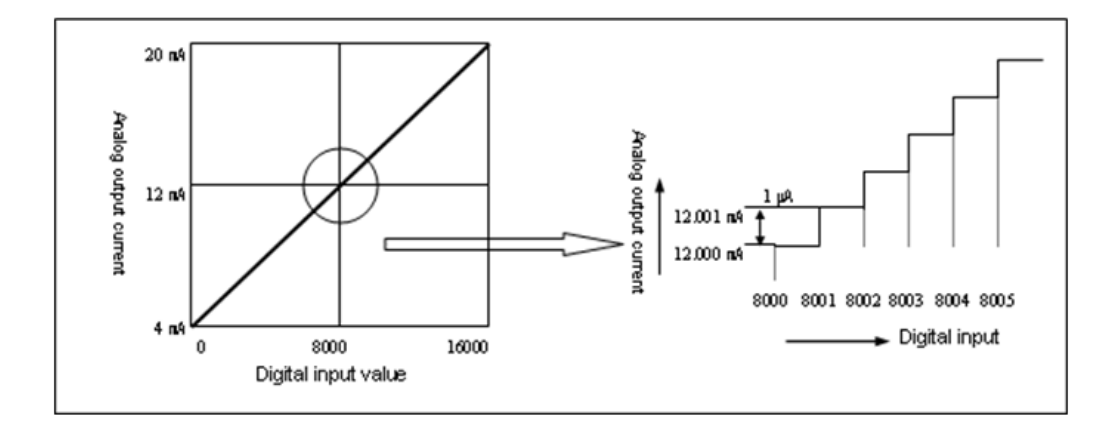

When the current output range of the D/A conversion module is  $4\sim 20$ mA, the output is 4mA if the digital input is 0. The output is 20mA if the digital input is 16000, where analog value converted from digital input of 1 is equivalent to  $1\mu$ A.

**1. Introduction** 1.2. Terminology

# 2. Specifications

### 2.1 Performance specifications

The following table specifies the performance specifications of the D/A conversion module.

|               | Specification                                                                                       |                                 |                     |                                             |                                      |  |  |  |  |  |
|---------------|----------------------------------------------------------------------------------------------------|---------------------------------|---------------------|---------------------------------------------|--------------------------------------|--|--|--|--|--|
| Item          | 2MLF-DV4S (Is<br>Voltage Outpu                                                                      | solated<br>it Type)             | 2MLF-DC<br>Output T | 2MLF-DC4S (Isolated Current<br>Output Type) |                                      |  |  |  |  |  |
|               | DC 1~5V )                                                                                           |                                 | DC 4 ~ 20mA _       |                                             |                                      |  |  |  |  |  |
|               | DC 0~5V                                                                                             | Load resistance:<br>1kΩ or more | DC 0 ~ 20           | $DmA \int 600$                              | ad resistance:<br>) $\Omega$ or less |  |  |  |  |  |
| Analog output | DC 0~10V                                                                                            |                                 |                     |                                             |                                      |  |  |  |  |  |
|               | DC -10 ~ 10V                                                                                        |                                 |                     |                                             |                                      |  |  |  |  |  |
|               | Select the output range through an applicable program or parameters (for respective channels).      |                                 |                     |                                             |                                      |  |  |  |  |  |
|               | Signed 16-bit binary value (data: 14 bits)                                                          |                                 |                     |                                             |                                      |  |  |  |  |  |
|               | Set the format of input data through an applicable program or parameters (for respective channels). |                                 |                     |                                             |                                      |  |  |  |  |  |
|               | Analog output<br>Digital input                                                                      | t<br>1~5V                       | 0 ~ 5V              | 0 ~ 10V                                     | -10 ~<br>10V                         |  |  |  |  |  |
|               | Unsigned valu                                                                                       | ue 0 ~ 1600                     | 0 ~ 16000           |                                             |                                      |  |  |  |  |  |
|               | Signed value                                                                                        | -8000 ~ 8                       | -8000 ~ 8000        |                                             |                                      |  |  |  |  |  |
| Digital input | Precise value                                                                                       | 1000 ~                          | 0 ~                 | 0 ~                                         | -10000<br>~                          |  |  |  |  |  |
|               |                                                                                                    | 5000                            | 5000                | 10000                                       | 10000                                |  |  |  |  |  |
|               | Percentile val                                                                                      | ue 0 ~ 1000                     | 0                   |                                             |                                      |  |  |  |  |  |

| Analog output<br>Digital input | 4 ~ 20mA  | 0 ~ 20mA |  |
|--------------------------------|-----------|----------|--|
| Unsigned value                 | 0 ~ 16000 |          |  |

2. Specifications 2.1. Performance specifications

| Item                           | 2MLF-DV4S<br>Voltage Out                      | (Isolat<br>tput Typ   | 2MLF-DC<br>Output T     | :4S (Isc<br>ype) | blated Current |                |  |
|--------------------------------|-----------------------------------------------|-----------------------|-------------------------|------------------|----------------|----------------|--|
|                                | Signed val                                    | ue                    | -8000 ~ 80              | -8000 ~ 8000     |                |                |  |
|                                | Precise val                                   | ue                    | 4000 ~ 20000            |                  | 0 ~ 20000      |                |  |
|                                | Percentile                                    | value                 | 0 ~ 10000               |                  |                |                |  |
|                                |                                               |                       |                         |                  |                |                |  |
|                                | 1/16000 (for                                  | respect               | tive output ra          | nge)             |                |                |  |
|                                | 1~5V                                          | 0.2                   | 250mV                   | 4 00-            | •              | 4.0.4          |  |
| Maximum resolution             | 0~5V                                          | 0.3                   | 3125mV                  | 4~20m            | A              | 1.0μΑ          |  |
|                                | 0~10V                                         | 0.6                   | 625mV                   | 0.00             | •              | 4.05           |  |
|                                | ±10V                                          | 1.2                   | 250mV                   | , 0~20m/         |                | 1.25μΑ         |  |
| Accuracy                       | Standard ac 25°)                              | curacy:               | ±0.1% or les            | s (when a        | mbient         | temperature is |  |
| ,                              | Temperature coefficient: ±80ppm/℃ (0.008 %/℃) |                       |                         |                  |                |                |  |
| Maximum<br>conversion<br>speed | 10ms/4 char                                   | nnels                 |                         |                  |                |                |  |
| Absolute<br>maximum<br>output  | ±15V                                          |                       |                         | ±30m             | A              |                |  |
| Number of output channels      | 4 channels/1                                  | l module              | e                       |                  |                |                |  |
| Isolation<br>method            | Photo-coupl<br>(Isolation be                  | er isolat<br>tween c  | ion between<br>hannels) | input term       | inal an        | d PLC power    |  |
| Terminal connected             | 18-point terr                                 | ninal                 |                         |                  |                |                |  |
| I/O points                     | Changeable type: 16 points                    |                       |                         |                  |                |                |  |
| occupied                       | Fixed type:                                   | Fixed type: 64 points |                         |                  |                |                |  |
| Current                        | Internal                                      | DC                    | 5V : 200mA              | Intern           | al             | DC5V : 200mA   |  |
| Isolated Analog                | Output Modul                                  | e 2MLF                | -DV4S, 2ML              | F-DC4S U         | ser's G        | uide 20        |  |

#### Specification

uide 200 September 2010

2. Specifications 2.1. Performance specifications

|             |                                | Speci             | fication                                    |                  |  |
|-------------|--------------------------------|-------------------|---------------------------------------------|------------------|--|
| ltem        | 2MLF-DV4S (Is<br>Voltage Outpu | olated<br>t Type) | 2MLF-DC4S (Isolated Current<br>Output Type) |                  |  |
| consumption | External                       | DC24V: 150mA      | A External                                  | DC24V :<br>220mA |  |
| Weight (g)  | 150g                           |                   |                                             |                  |  |

2.2. Respective designations and functions

### 2.2 Respective designations and functions

The following figure illustrates the respective designation of the parts.

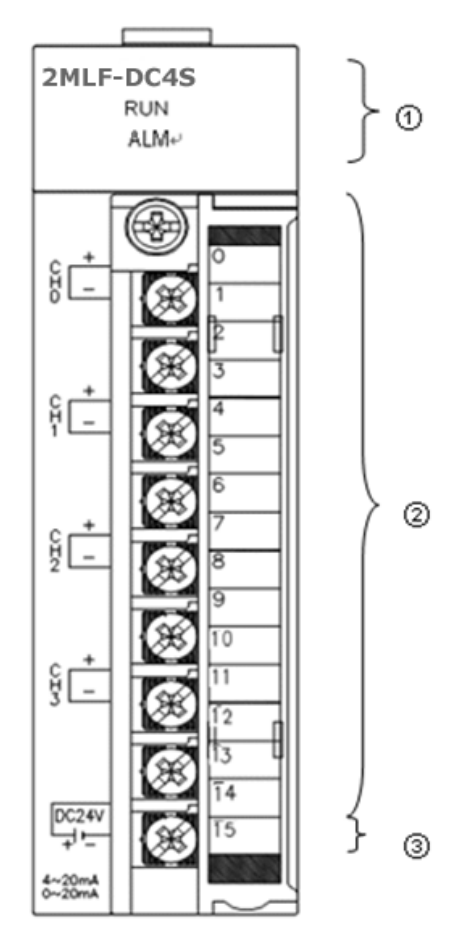

The following table provides description of the parts.

| Legend | Description                                                                                         |
|--------|----------------------------------------------------------------------------------------------------|
| 1      | RUN LED                                                                                             |
|        | Displays the operation status of the isolated D/A conversion module.                                |
|        | ON: Operation normal                                                                                |
|        | • Flickering: Error occurs (For more information, refer to Section 7.1)                             |
|        | OFF: DC 5V disconnected, D/A conversion module error                                                |
| 2      | ALM LED                                                                                             |
|        | Displays the warning status of isolated D/A conversion module.                                      |
|        | <ul> <li>Flickering: Error occurs (control of change rate, limitation of output setting)</li> </ul> |
|        | Off: Operation normal                                                                               |
| 3      | Analog Terminal                                                                                     |
|        | The respective channels of the analog terminal can be connected to external devices.                |
| 4      | Power Terminal                                                                                      |
|        | Supply terminal of external power DC24V (No.17~18).                                                 |

2.3. Characteristics of I/O conversion

### 2.3 Characteristics of I/O conversion

#### I/O conversion characteristics

The characteristics of I/O conversion are displayed as a straight line with the inclination as shown in the following figure when converting digital signal to an analog signal (voltage or current) in the PLC.

Input formats of digital data are classified as unsigned value, signed value, precise value, and percentile value.

#### Characteristic of voltage output

You can select the voltage output range through a user program or special module parameters setting for respective channels.

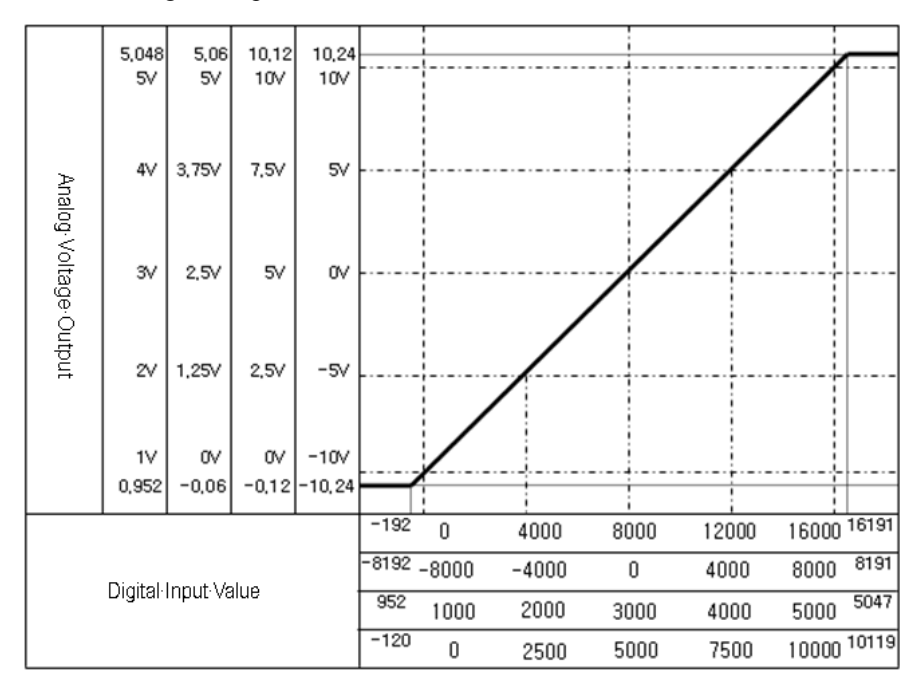

| Digital Input     |       | Maximum |       |      |       |       |       |            |
|-------------------|-------|---------|-------|------|-------|-------|-------|------------|
|                   | 0.952 | 1.0     | 2.0   | 3.0  | 4.0   | 5.0   | 5.048 | Resolution |
| Unsigned<br>value | -192  | 0       | 4000  | 8000 | 12000 | 16000 | 16191 | 0.25m)/    |
| Signed<br>value   | -8192 | -8000   | -4000 | 0    | 4000  | 8000  | 8191  | 0.25MV     |
| Precise<br>value  | 952   | 1000    | 2000  | 3000 | 4000  | 5000  | 5047  | 1mV        |
| Percentile value  | -120  | 0       | 2500  | 5000 | 7500  | 10000 | 10119 | 0.40mV     |

1. If the range is  $1 \sim 5V$ 

In the case of  $1\sim 5V$  voltage output, analog voltage output for digital value of "1" is equivalent to 0.25mV, 1mV, 0.4mV.

2. If the range is  $0 \sim 5V$ 

| Digital<br>Input    | -0.06 | 0.0   | 1.25  | 2.5  | 3.75  | 5.0   | 5.06  | Maximum<br>Resolution |
|---------------------|-------|-------|-------|------|-------|-------|-------|-----------------------|
| Unsigned<br>value   | -192  | 0     | 4000  | 8000 | 12000 | 16000 | 16191 | 0.2125m)/             |
| Signed<br>value     | -8192 | -8000 | -4000 | 0    | 4000  | 8000  | 8191  | 0.31251110            |
| Precise<br>value    | -60   | 0     | 1250  | 2500 | 3750  | 5000  | 5059  | 1mV                   |
| Percentile<br>value | -120  | 0     | 2500  | 5000 | 7500  | 10000 | 10119 | 0.50mV                |

In the case of  $0\sim5V$  voltage output, analog voltage output for digital value of "1" is equivalent to 0.3125mV, 1mV, 0.5mV.

#### 2. Specifications

2.3. Characteristics of I/O conversion

| Digital             |       | Maximum |       |      |       |       |       |            |
|---------------------|-------|---------|-------|------|-------|-------|-------|------------|
| Input               | -0.12 | 0.0     | 2.5   | 5.0  | 7.5   | 10.0  | 10.12 | Resolution |
| Unsigned value      | -192  | 0       | 4000  | 8000 | 12000 | 16000 | 16191 | 0.625mV    |
| Signed<br>value     | -8192 | -8000   | -4000 | 0    | 4000  | 8000  | 8191  |            |
| Precise<br>value    | -120  | 0       | 2500  | 5000 | 7500  | 10000 | 10119 | 1mV        |
| Percentile<br>value | -120  | 0       | 2500  | 5000 | 7500  | 10000 | 10119 |            |

#### 3. If the range is $0 \sim 10$ V

In the case of  $0\sim10V$  voltage output, analog voltage output for digital value of "1" is equivalent to 0.625mV, 1mV.

4. If the range is  $-10 \sim 10$ V

| Digital              | Analog Voltage Output |        |       |      |       |       | Maximum |            |
|----------------------|-----------------------|--------|-------|------|-------|-------|---------|------------|
| Input                | -10.24                | -10.0  | -5.0  | 0.0  | 5.0   | 10.0  | 10.24   | Resolution |
| Unsigned<br>value    | -192                  | 0      | 4000  | 8000 | 12000 | 16000 | 16191   | 1.25m\/    |
| Signed value         | -8192                 | -8000  | -4000 | 0    | 4000  | 8000  | 8191    | 1.2500     |
| Precise<br>value     | -10240                | -10000 | -5000 | 0    | 5000  | 10000 | 10238   | 1mV        |
| Percentil<br>e value | -120                  | 0      | 2500  | 5000 | 7500  | 10000 | 10119   | 2mV        |

In the case of -10~10V voltage output, analog voltage output for digital value of "1" is equivalent to 1.25mV, 1mV, 2mV.

#### Characteristics of current output

You can select the current output range through a user program or special module parameters setting for respective channels.

#### **2. Specifications** 2.3. Characteristics of I/O conversion

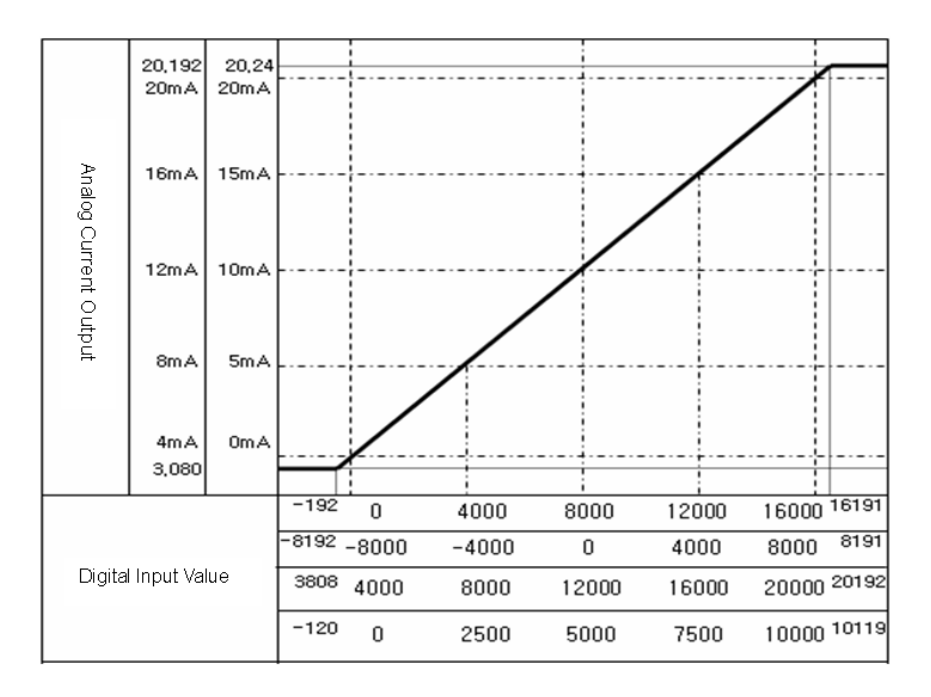

1. If the range is 4~20mA

| Digital              | Analog Current Output |       |       |       |       |       | Maximum |            |
|----------------------|-----------------------|-------|-------|-------|-------|-------|---------|------------|
| Input                | 3.808                 | 4     | 8     | 12    | 16    | 20    | 20.192  | Resolution |
| Unsigned<br>value    | -192                  | 0     | 4000  | 8000  | 12000 | 16000 | 16191   |            |
| Signed<br>value      | -8192                 | -8000 | -4000 | 0     | 4000  | 8000  | 8191    | 1.0μΑ      |
| Precise<br>value     | 3808                  | 4000  | 8000  | 12000 | 16000 | 20000 | 20192   |            |
| Percentil<br>e value | -120                  | 0     | 2500  | 5000  | 7500  | 10000 | 10119   | 1.6μΑ      |

In the case of  $4\sim20$ mA current output, analog current output for digital value of "1" is equivalent to  $1.0\mu$ A.

#### 2. Specifications

2.3. Characteristics of I/O conversion

| Digital             | Analog Current Output |       |       |       |       | Maximum |       |            |
|---------------------|-----------------------|-------|-------|-------|-------|---------|-------|------------|
| Input               | -                     | 0     | 5     | 10    | 15    | 20      | 20.24 | Resolution |
| Unsigned<br>value   | 0                     | 0     | 4000  | 8000  | 12000 | 16000   | 16191 | 1 OF A     |
| Signed<br>value     | 0                     | -8000 | -4000 | 0     | 4000  | 8000    | 8191  | 1.25μΑ     |
| Precise<br>value    | 0                     | 0     | 5000  | 10000 | 15000 | 20000   | 20192 | 1.0μΑ      |
| Percentile<br>value | 0                     | 0     | 2500  | 5000  | 7500  | 10000   | 10119 | 2.0μΑ      |

| 2. If the range is $0\sim 20$ m | 2. | If the range | is 0~20m/ |
|---------------------------------|----|--------------|-----------|
|---------------------------------|----|--------------|-----------|

In the case of 0~20mA current output, analog current output for digital value of "1" is equivalent to  $1.25\mu A$ .

#### Accuracy

Although the output range is changed, the accuracy of the analog output does not change.

The following figure shows the accuracy change range at the ambient temperature of  $25 \pm 5^{\circ}$ . The analog output range is set between 4 and 20mA and select an unsigned integer for the input type.

(±0.1% at 25 ± 5°, 80ppm/° at 0 ~ 55°)

2.3. Characteristics of I/O conversion

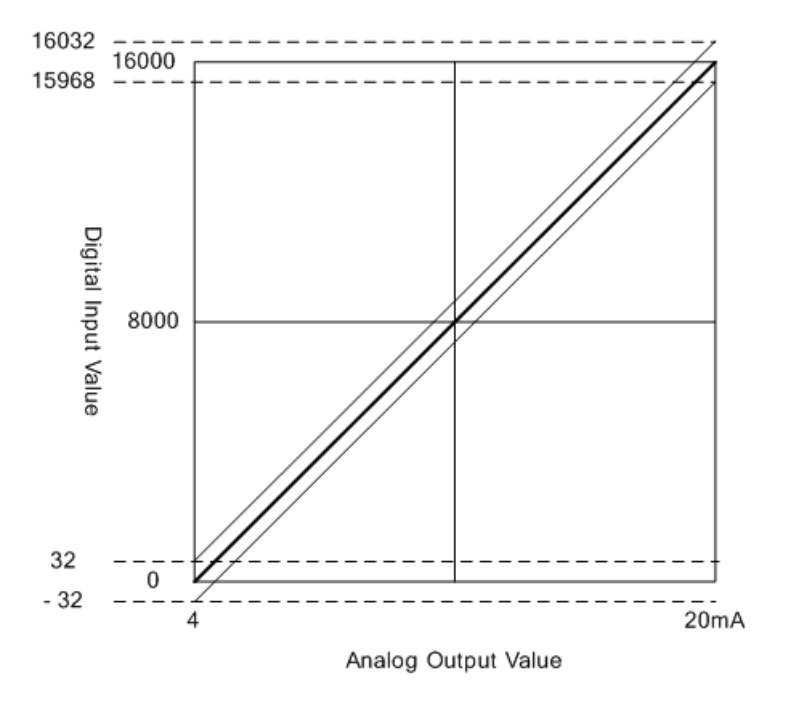

#### 2. Specifications

#### 2.4. Main functions

### 2.4 Main functions

### Output status setting

Normal mode

| CPU    | Output Status | Chan                                                   | Domorko   |                                               |  |
|--------|---------------|--------------------------------------------------------|-----------|-----------------------------------------------|--|
| Status | Output Status | Run                                                    | Stop      | Remarks                                       |  |
|        | Enabled       | Digital value                                          | 0V or 0mA |                                               |  |
| RUN    | Disabled      | abled As specified<br>setting output 0V or 0mA<br>type |           | 0: previous value<br>kept<br>1: minimum value |  |
| 0700   | Enabled       | As specified<br>setting output<br>type                 | 0V or 0mA | output<br>2: middle value<br>output           |  |
| STOP   | Disabled      | As specified<br>setting output<br>type                 | 0V or 0mA | 3: maximum<br>value output                    |  |

#### Test mode

| CBU Status | Output Statua | Char                                   | Pomarka   |                                                                  |
|------------|---------------|----------------------------------------|-----------|------------------------------------------------------------------|
| CPU Status | Output Status | Run                                    | Stop      | Remarks                                                          |
|            | Enabled       | Digital value                          | 0V or 0mA | 0: previous value<br>kept                                        |
| STOP       | Disabled      | As specified<br>setting output<br>type | 0V or 0mA | 1: minimum<br>output<br>2: middle output<br>3: maximum<br>output |

Test mode is available only when CPU is in STOP status.

|                             | Output Status | Chan                                   | Domorko   |                                          |
|-----------------------------|---------------|----------------------------------------|-----------|------------------------------------------|
| CPU Status                  | Output Status | Run                                    | Stop      | Remarks                                  |
|                             | Enabled       | ATTENTION                              | 0V or 0mA |                                          |
| RUN                         | Disabled      | As specified<br>setting output<br>type | 0V or 0mA | 0: previous<br>value kept                |
| STOP                        | Enabled       | As specified<br>setting output<br>type | 0V or 0mA | 1: minimum<br>output<br>2: middle output |
|                             | Disabled      | As specified<br>setting output<br>type | 0V or 0mA | 3: maximum<br>output                     |
| When Power is on /H/W error |               | 0V or 0mA                              |           |                                          |

#### If any isolated DA module error occurs

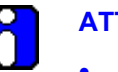

ATTENTION

- Output value setting error: upper limit or lower limit.
- **Parameter setting error**: as specified CH output type.

If any CPU error occurs

| CDU Statua | Output Statua | Channel   |      | Bomorko |
|------------|---------------|-----------|------|---------|
| CPU Status | Output Status | Run       | Stop | Remarks |
| EBBOB      | Enabled       | 0V or 0mA |      |         |
| ERROR      | Disabled      |           |      |         |

#### **Display and diagnosis functions**

- 1. **Run LED**: Displays the operation status of isolated D/A conversion module.
  - **ON**: Operation normal
  - **Blinks**: Error occurs (Refer to error status below)
  - Off: DC 5V disconnected or module error

#### 2. Specifications

#### 2.4. Main functions

- 2. **Warning LED (ALM LED)**: Displays the warning status of the isolated D/A conversion module.
  - Flickering: Warning occurs (when rate control, limitation of output is set)
  - **Off**: Operation normal
- 3. Error status: Classify and sort errors identified during the module operation.

| Classification |                           | Error Details               | LED                   | Remarks |
|----------------|---------------------------|-----------------------------|-----------------------|---------|
|                | System error              | Internal memory<br>error    | Blinks every<br>200ms |         |
| Π/ VV          | Systement                 | ASIC I/F error              | Blinks every<br>200ms |         |
| S A A I        | Parameters setting        | Output status setting error | Blinks every 1s       |         |
| S/W            | Offset/Gain<br>adjustment | Offset/Gain setting error   | Blinks every 1s       |         |

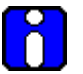

#### ATTENTION

When isolated D/A conversion module is released from the factory, Offset/Gain value is adjusted for respective analog output range, which the user cannot change.
# 2.5 Additional functions

#### **Output limit setting**

This function enables the user to set the high/low output limit for digital inputs.

When the output limit function is set, if the set value of high limit value is more than the user defined digital value, the analog output value is the high limit value. And, if the user defined digital input is smaller than the low limit value, the analog output value is low limit value.

- **Output limit**: Disable/Enable
- High limit value: -192~16191 (Actual range is from low limit value to 16191.)
- Low limit value: -192~16191 (Actual range is from -192 to low limit value.)

Perform the following steps for I/O parameter setting.

| Step | Action                                                                                                    |
|------|----------------------------------------------------------------------------------------------------|
| 1    | On the Project Window of SoftMaster, click I/O Parameters.                                                                |
|      | The I/O Parameter Setting window displays.                                                                                |
| 2    | On the <b>I/O Parameters Setting</b> window, click the module area of the concerned slot to select the applicable module. |
|      | Click the arrow button on the Module cell, to display the modules. Select the applicable module.                          |
| 3    | Double-click the 2MLF-DC4S module.                                                                                        |
|      | The module's I/O Parameter Settings window displays.                                                                      |

**2. Specifications** 2.5. Additional functions

4

| 2MLF-DC4S (Isolated, 4-CH) |              |              |              |             |
|----------------------------|--------------|--------------|--------------|-------------|
| Parameter                  | СНО          | CH 1         | CH 2         | CH 3        |
| Channel status             | Disable      | Disable      | Disable      | Disable     |
| 📃 Output range             | 4~20mA       | 4~20mA       | 4~20mA       | 4~20mA      |
| Input type                 | 0~16000      | 0~16000      | 0~16000      | 0~16000     |
| CH. Output type            | Former value | Former value | Former value | Former valu |
| Rate control               | Disable      | Disable      | Disable      | Disable     |
| Increase limit value       | 0            | 0            | 0            | 0           |
| Decrease limit value       | 0            | 0            | 0            | 0           |
| Output limit               | Disable      | Disable      | Disable      | Disable     |
| High limit value           | 16000        | 16000        | 16000        | 16000       |
| Low limit value            | 0            | 0            | 0            | 0           |

- Set the output limit to **Enable**.
  - Set the high limit value.
  - Set the low limit value.

**2. Specifications** 2.5. Additional functions

| 2MLF-DC4S (Isolated, 4-CH) |              |              |              |              |
|----------------------------|--------------|--------------|--------------|--------------|
| Parameter                  | СНО          | CH 1         | CH 2         | СН 3         |
| Channel status             | Disable      | Disable      | Disable      | Disable      |
| 📃 Output range             | 4~20mA       | 4~20mA       | 4~20mA       | 4~20mA       |
| Input type                 | 0~16000      | 0~16000      | 0~16000      | 0~16000      |
| CH. Output type            | Former value | Former value | Former value | Former value |
| Rate control               | Disable      | Disable      | Disable      | Disable      |
| Increase limit value       | 0            | 0            | 0            | 0            |
| Decrease limit value       | 0            | 0            | 0            | 0            |
| 📃 Output limit             | Enable       | Disable      | Disable      | Disable      |
| High limit value           | 14000        | 16000        | 16000        | 16000        |
| Low limit value            | 200          | 0            | 0            | 0            |
| -192~16000                 |              |              | OK           | Cancel       |

#### 2. Specifications

2.5. Additional functions

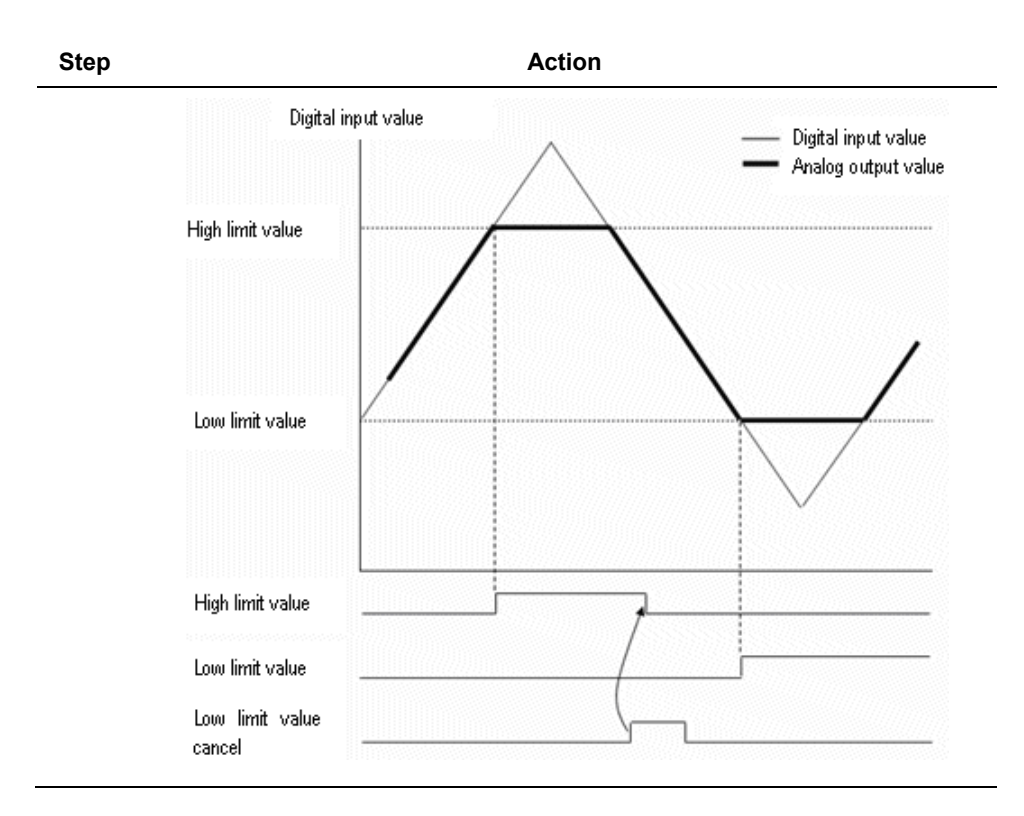

#### Rate control setting

Rate control specifies the increase/decrease rate of analog output value for digital value, which is defined by user.

- Rate control: Disable/Enable
- Increase limit value: 0~16000
- Decrease limit value: 0~16000

Perform the following steps to configure I/O parameters.

| Step | Action                                                                                                    |
|------|----------------------------------------------------------------------------------------------------|
| 1    | On the Project Window of SoftMaster, click I/O Parameters.                                                                |
|      | The I/O Parameter Setting window is displayed.                                                                            |
| 2    | On the <b>I/O Parameters Setting</b> window, click the module area of the concerned slot to select the applicable module. |
|      | Click the arrow button on the Module cell, to display the modules. Select the applicable module.                          |
| 3    | Double-click the 2MLF-DC4S module.                                                                                        |
|      | The module's I/O Parameter Settings window is displayed.                                                                  |
| 4    | Set the Rate control setting to Enable.                                                                                   |

| Channel status       | Channel status Disable Disable |              | Disable      | Disable      |
|----------------------|--------------------------------|--------------|--------------|--------------|
| Output range         | 4~20mA                         | 4~20mA       | 4~20mA       | 4~20mA       |
| Input type           | 0~16000                        | 0~16000      | 0~16000      | 0~16000      |
| 🔲 CH. Output type    | Former value                   | Former value | Former value | Former value |
| 📃 Rate control       | Enable 🗸 🗸                     | Disable      | Disable      | Disable      |
| Increase limit value | Disable                        | 0            | 0            | 0            |
| Decrease limit value | Enable                         | 0            | 0            | 0            |
| 📃 Output limit       | Disable                        | Disable      | Disable      | Disable      |
| High limit value     | 16000                          | 16000        | 16000        | 16000        |
| Low limit value      | 0                              | 0            | 0            | 0            |
|                      |                                |              |              |              |

- 5 Set the **Increase limit value** and the **Decrease limit value**.
- **6** When the rate control is set, the analog output value is as shown in the following figure.

**2. Specifications** 2.5. Additional functions

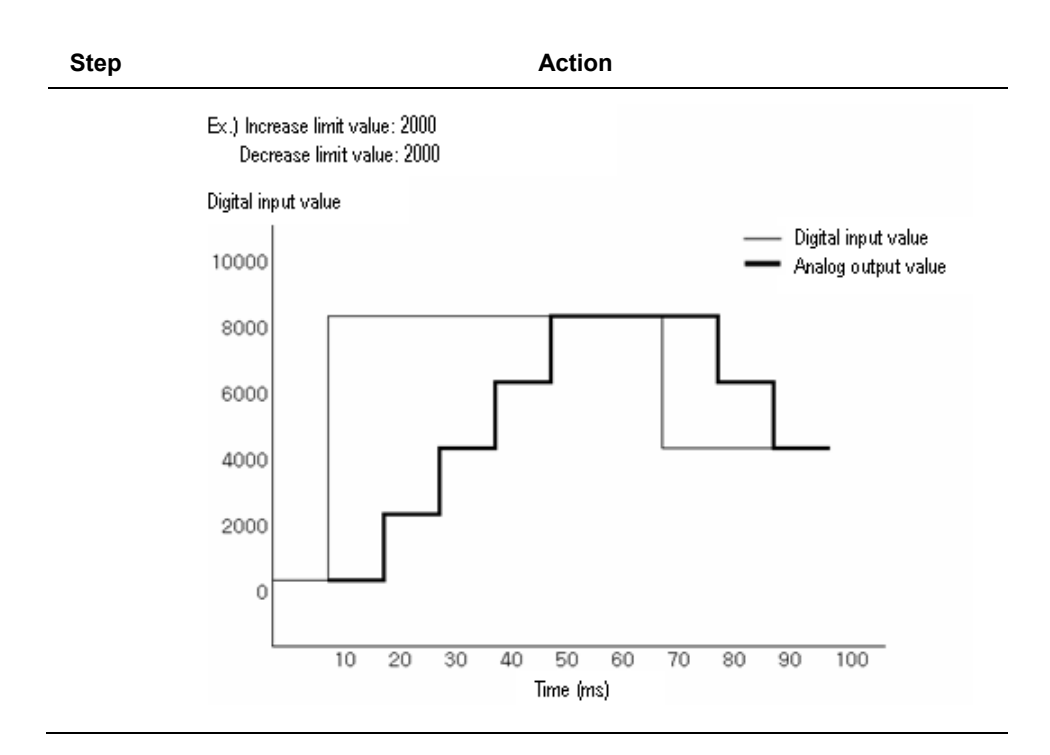

# 3. Installation and wiring

## 3.1 Before you begin

#### Safety instructions

For your safety and effective operation, read the safety instructions thoroughly before using the product.

- Safety instructions should always be observed in order to prevent accident or risk with the safe and proper use of the product.
- Instructions are separated into Warning and Caution.

#### Safety instructions when designing

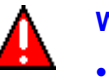

#### WARNING

- Install protection circuit on the exterior of the PLC to protect the whole control system from any error in external power or PLC module. Any abnormal output or operation may be a safety threat to the whole system.
  - Install applicable protection unit on the exterior of PLC to protect the system from physical damage such as emergent stop switch, protection circuit, the upper/lower limit switch, forward/reverse operation interlock circuit, and so on.
  - If any system error (watch-dog timer error, module installation error, and, so on.) is detected during CPU operation in PLC, the whole output is designed to be turned off and stopped for system safety. However, in case CPU error is caused on output device itself such as relay or TR cannot be detected, the output may be kept on, which may cause serious problems. Thus, you are recommended to install an additional circuit to monitor the output status.
- Never connect the overload than rated to the output module nor allow the output circuit to have a short circuit, which may cause a fire.
- Never let the external power of the output circuit be designed to be on earlier than PLC power, which may cause abnormal output or operation.
- In case of data exchange between computer or other external equipment and PLC through communication or any operation of PLC (For example, operation mode change), install interlock in the sequence program to protect the system from any error. If not, it may cause abnormal output or operation.

#### 3. Installation and wiring

3.1. Before you begin

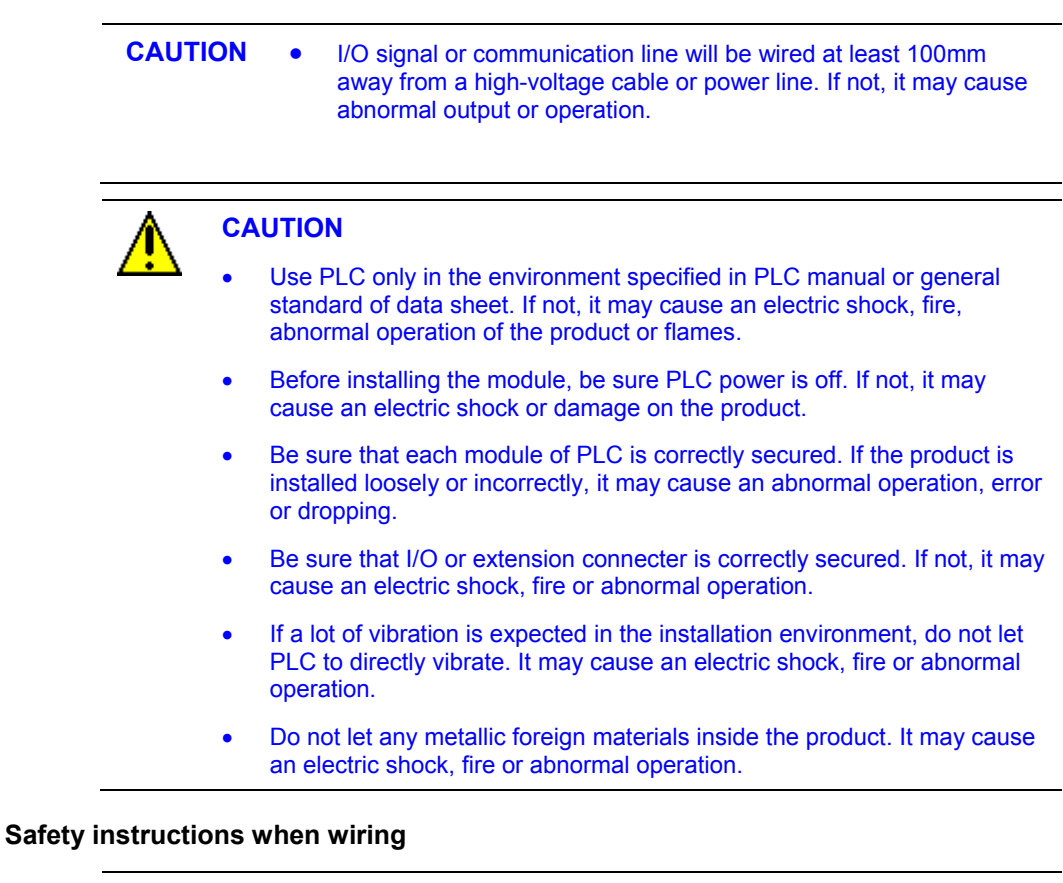

#### WARNING

- Prior to wiring, be sure that power of PLC and external power is turned off. If not, it may cause an electric shock or damage on the product.
- Before PLC system is powered on, be sure that all the covers of the terminal are securely closed. If not, it may cause an electric shock.

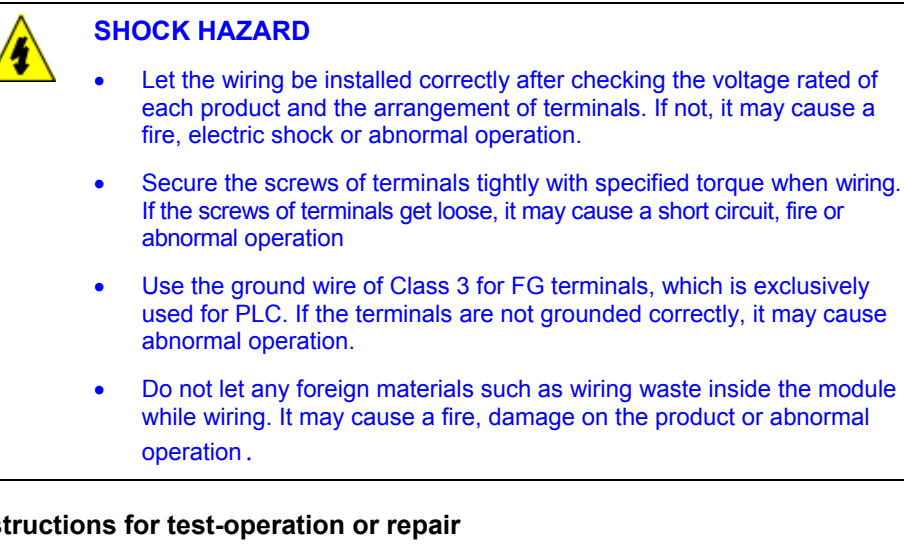

#### Safety instructions for test-operation or repair

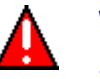

#### WARNING

- Do not touch the terminal when powered. It may cause an electric shock or abnormal operation.
- Prior to cleaning or tightening the terminal screws, let all the external • power off including PLC power. If not, it may cause an electric shock or abnormal operation.
- Do not let the battery recharge, disassemble, heat, short or solder. It may cause injuries or fire, due to heat, explosion or ignition.

| CAUTION | • | Do not remove PCB from the module case or remodel the module.<br>It may cause fire, electric shock or abnormal operation.                                          |
|---------|---|----------------------------------------------------------------------------------------------------|
|         | • | Prior to installing or disassembling the module, let all the external power off including PLC power. If not, it may cause an electric shock or abnormal operation. |
|         | • | Keep all wireless installations or cell phone at least 30cm away from PLC. If not, it may cause an abnormal operation.                                             |

3.2. Installation

#### Safety instructions for waste disposal

**CAUTION** Product or battery waste will be processed as industrial waste. The waste may discharge toxic materials or explode itself.

## 3.2 Installation

#### Installation environment

The isolated D/A conversion module is designed to withstand extreme climatic conditions. However, care must be taken for the following items to ensure reliability and stability.

#### 1. Environmental conditions

- Install on a waterproof and dustproof control panel.
- Ensure that there is no continuous impact or vibration on the module.
- Avoid exposure to direct sunlight.
- Ensure that there is no dew formation caused by rapid change in temperature.
- Ensure an ambient temperature of 0-55°.

#### 2. Installation

- Ensure that wiring waste does not get inside PLC when wiring or drilling screw holes.
- Do not install on the same panel as a high-voltage device.
- Ensure a distance of at least 50mm from a duct or near-by module.
- Ensure that it is grounded in a place free from noise.

#### **Precautions for handling**

Ensure the following precautions for handling the isolated D/A conversion module.

- 1. Ensure that the module is not dropped and subjected to shock.
- 2. Do not remove PCB from the case. It may cause abnormal operation.
- 3. Ensure that no foreign materials including wiring waste gets inside the module when wiring. Remove foreign materials if any inside.
- 4. Do not install or remove the module while power is On.

## 3.3 Wiring

#### Wiring precautions

- 1. Use a cable for external output sign of D/A conversion module separate from the alternating current to insulate it from surge or inductive noise produced from the alternating current side.
- 2. Select a cable taking into consideration the ambient temperature and allowable current, whose size is not less than the max. cable standard of AWG22 (0.3mm<sup>2</sup>).
- 3. Do not let the cable too close to hot device and material or in direct contact with oil for long, which will cause damage or abnormal operation due to short-circuit.
- 4. Check the polarity when wiring the terminal.
- 5. Wiring with high-voltage line or power line may produce inductive hindrance causing abnormal operation or defect.

3.3. Wiring

#### Wiring examples

#### 1. 2MLF-DV4S

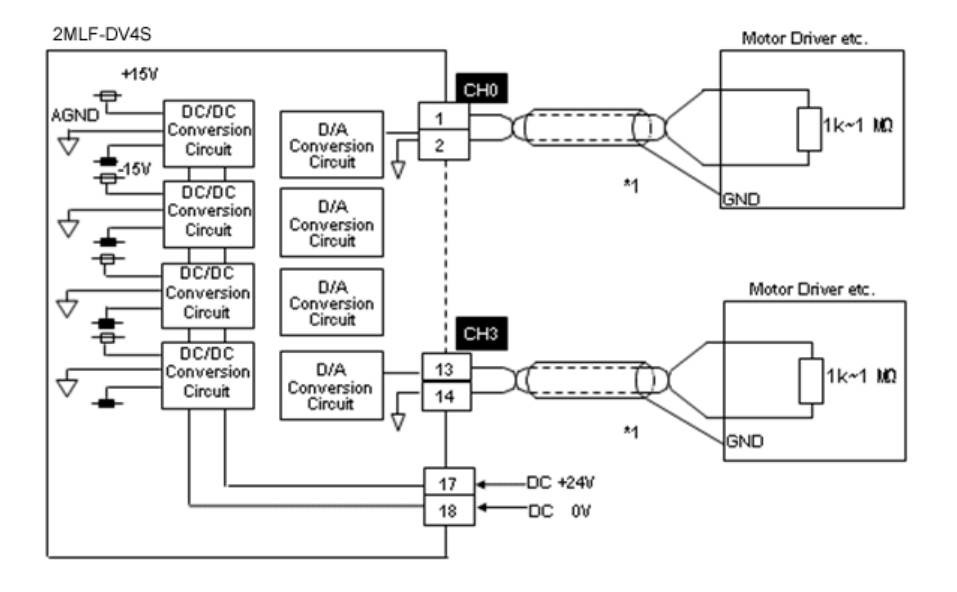

#### 2. 2MLF-DC4S

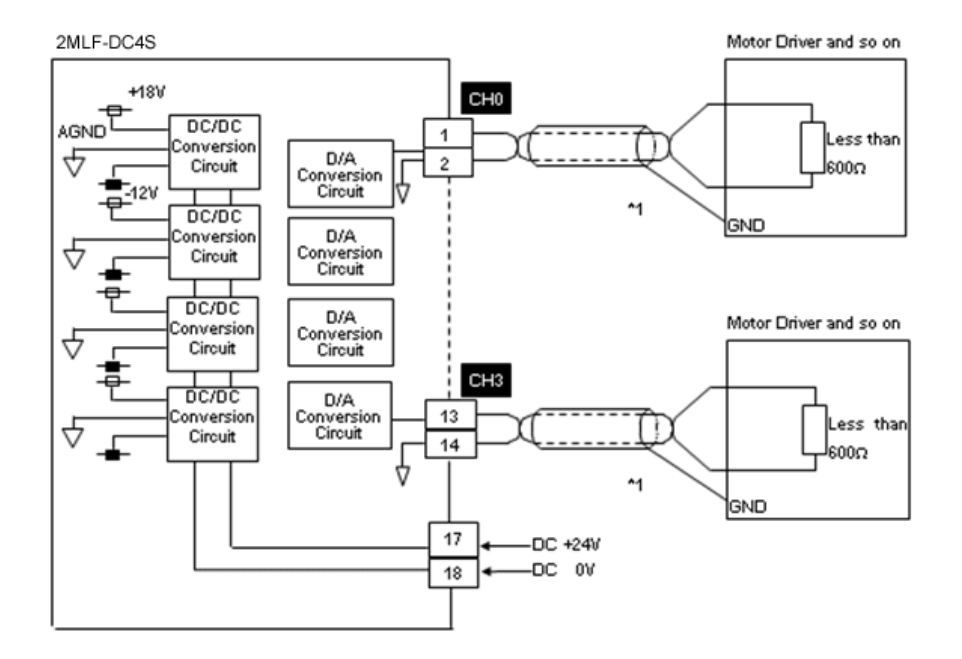

**\*1**: Use a 2-core twisted shielded wire.

3.4. Wiring of DC 24V

# 3.4 Wiring of DC 24V

### Specification of power supply

Described below is the DC24V specification of 2MLF-PA1A.

| Rated Output Voltage          | DC24V        |
|-------------------------------|--------------|
| Output Current                | 0.6A         |
| Range of Output Voltage       | 21.6 ~ 26.4V |
| Fluctuation of Output Voltage | ±10%         |

If 2MLP-ACF1 power module is used.

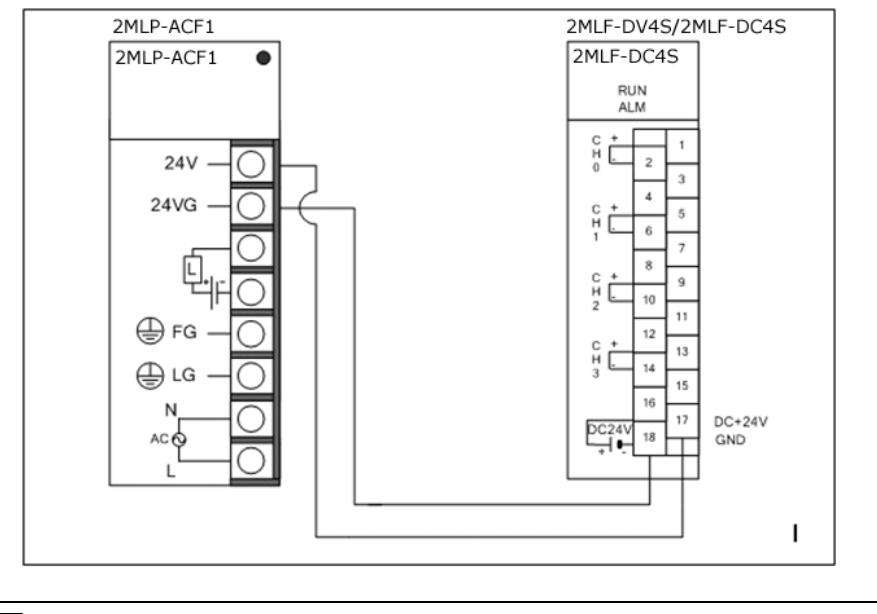

### ATTENTION

If more than one isolated analog output module is used, see section <u>Performance specifications</u>, to calculate DC24V consumed power for the application appropriate to power capacity.

#### Using an external power module

- If an external power supply is used, connect isolated D/A conversion module with DC+24V of the external power supply.
- If an external power supply is used, a noise filter is recommended for D/A conversion module side.
- See section <u>Specification of power supply</u>, for details on power specification of DC+24V necessary for isolated D/A conversion module.

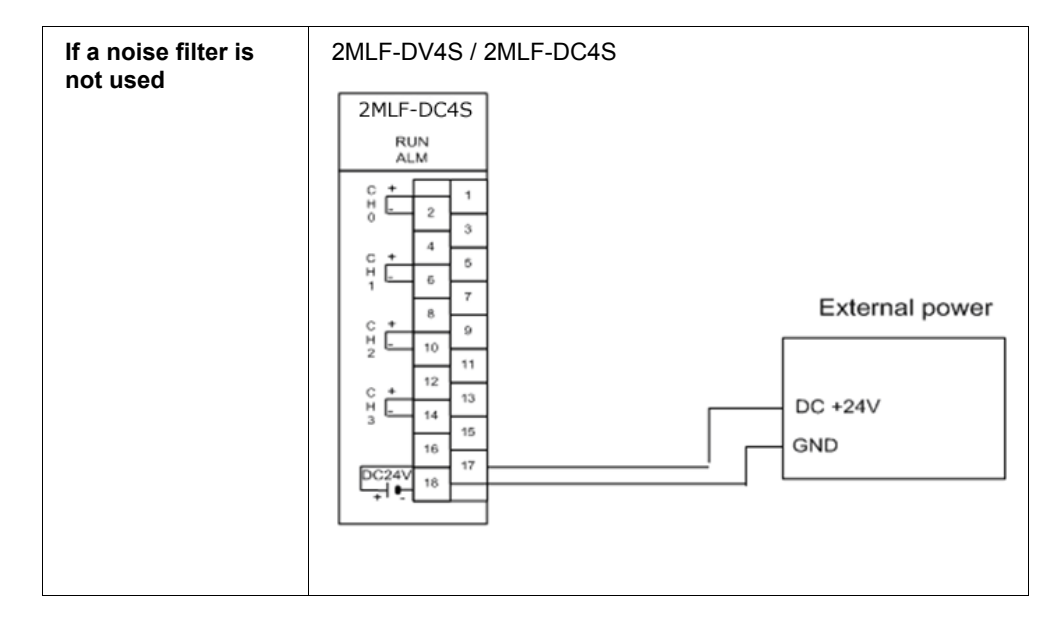

#### 3. Installation and wiring

3.4. Wiring of DC 24V

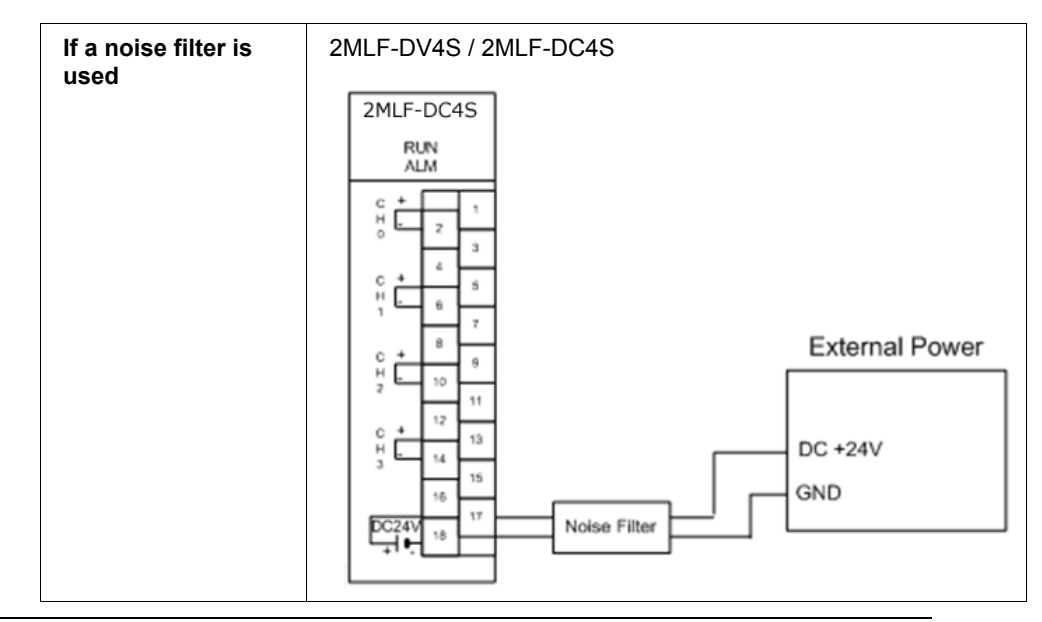

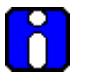

### ATTENTION

- 1. Wiring between noise filter and isolated D/A conversion module must be separated from other cables.
- 2. Wiring between noise filter and isolated D/A conversion module must be as short as possible.

# 4. Operations and Monitoring

# 4.1 Operations

The following figure illustrates the process for operating the isolated analog output module.

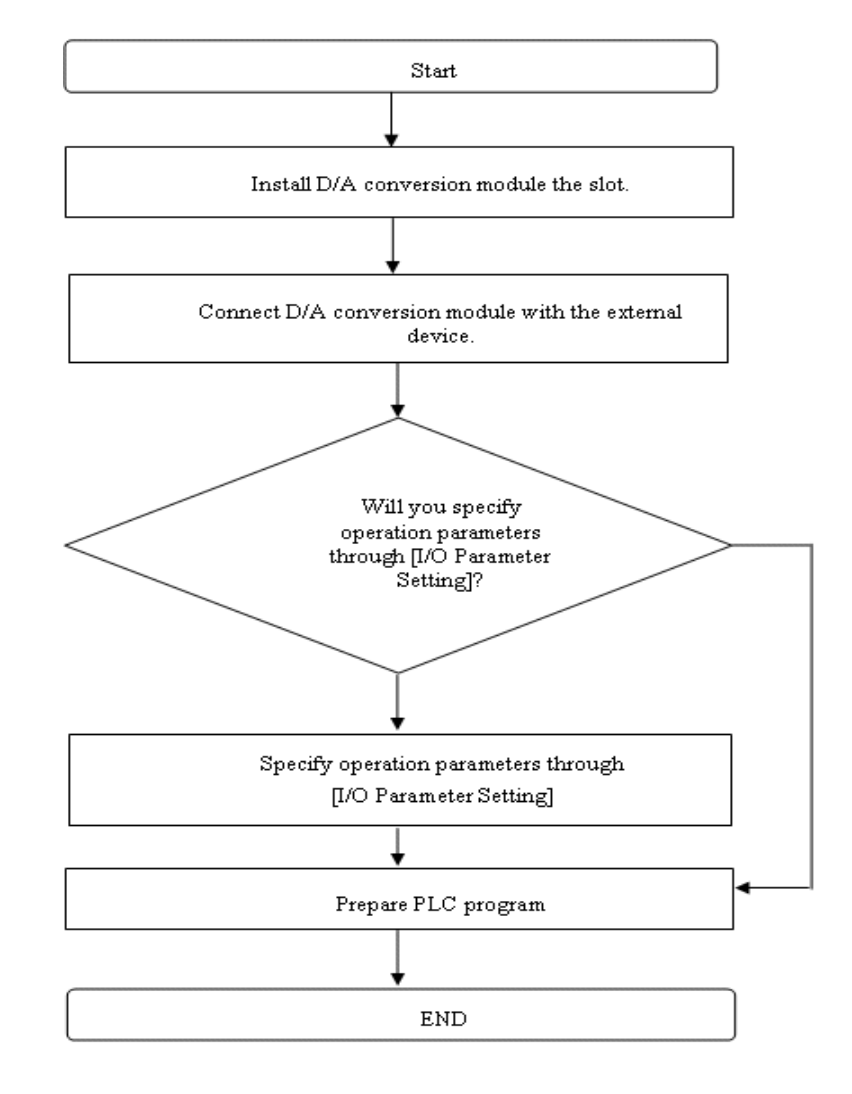

53

# 4.2 Configuring parameters

You can specify the isolated D/A conversion module's operating parameters through SoftMaster's **I/O Parameters** setting window.

#### Setting items

Isolated D/A conversion module is used to set parameters and monitor/test the applicable module using the SoftMaster menu or tool bar, or read/write the data of internal memory by means of the scan program.

The **SoftMasters's I/O Parameter Setting** window interface (invoked from the project window) is used to configure the parameters of isolated D/A conversion module.

| Item           | Details                                                                                                    |
|----------------|----------------------------------------------------------------------------------------------------|
| I/O parameters | Specify the following setting items necessary for the module operation.                                                                                                    |
|                | Channel status                                                                                                    |
|                | Output range                                                                                                    |
|                | Input type                                                                                                    |
|                | Channel output type                                                                                                    |
|                | Rate control                                                                                                    |
|                | Increase/Decrease limit value                                                                                                    |
|                | Output limit                                                                                                    |
|                | High/Low limit value                                                                                                    |
|                | The user specified data in SoftMaster is saved on<br>the D/A conversion module when <b>Special Module</b><br><b>Parameters</b> are downloaded. In other words, the<br>point of time when [Special Module Parameters]<br>are saved on D/A conversion module has nothing<br>to do with PLC CPU's status Enable or Disable. |

The following table lists the functions of the I/O parameters.

#### Using I/O parameters

\_

Perform the following steps, to configure I/O parameters for 2MLF-DV4S/2MLF-DC4S.

| Step | Action                                                                                                    |
|------|----------------------------------------------------------------------------------------------------|
| 1    | Open <b>SoftMaster</b> and create a project. (For details on how to create the project, refer to the SoftMaster User's Guide) |
| •    |                                                                                                    |

2 On the Project Window, double-click I/O Parameters.

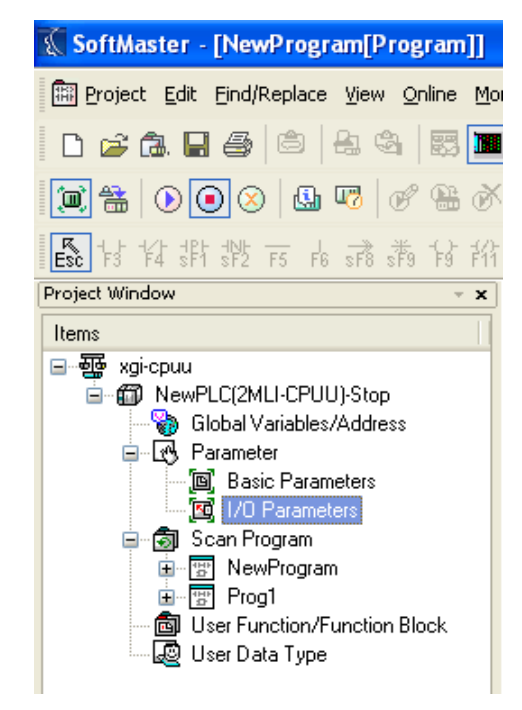

#### 4. Operations and Monitoring

4.3. Parameter configuration

# 4.3 Parameter configuration

### **Configuring parameters**

| Step | Action                                                                                                    |
|------|----------------------------------------------------------------------------------------------------|
| 1    | Open SoftMaster and create a project. (For details on how to create the project, refer to the SoftMaster User's Guide) |
|      |                                                                                                    |

2 On the **Project Window** of SoftMaster, double-click **I/O parameters**.

The I/O Parameters Setting window is displayed.

| 🕵 SoftMaster - [NewProgram[Program]]                                                                                                    |
|----------------------------------------------------------------------------------------------------|
| Edit Eind/Replace View Online                                                                                                    |
| 🗋 🗅 🚅 🕼 🔚 🎒 🖄 🖓 🐻 🚺                                                                                                    |
| 🏾 🖀   🕑 💽 🛇   🚇 🕫   🖋 😁 👌                                                                                                    |
| Esc 1+3 1+4 31+1 31+2 F5 F6 3F8 3F9 1+3 1+1                                                                                                    |
| Project Window 👻 🗙                                                                                                    |
| Items   Image: Second state state |

- 3 Click the **Module** area of the applicable slot to select the applicable module.
- 4 On the **I/O Parameter Setting** window, select the slot of the base on which the D/A conversion module is installed.
- 5 Click the arrow on the **Module** column to select an applicable module from the list.

#### 4. Operations and Monitoring 4.3. Parameter configuration

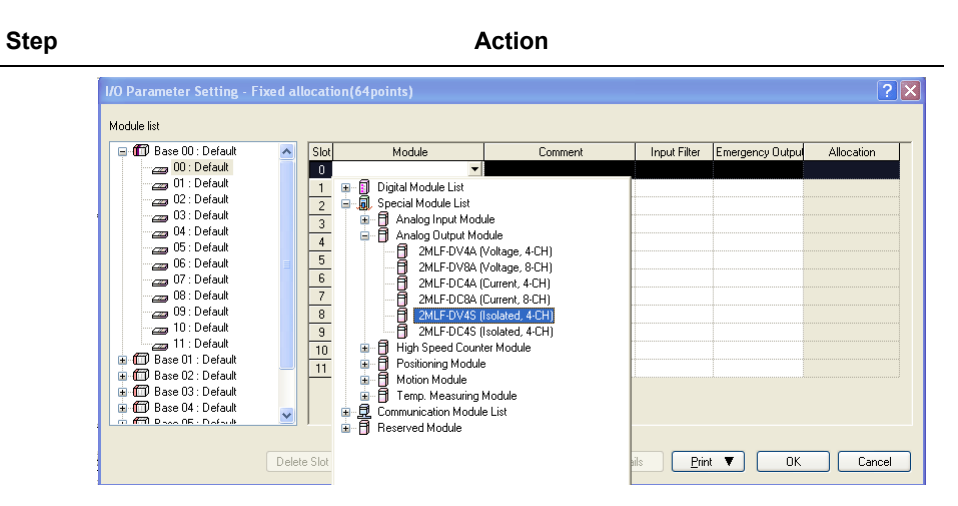

Double-click the applicable module or click **Details** to configure parameters.

| 🖬 🗊 Base 00 : Default    | <u>^</u> | Slot Module                  | Comment | Input Filter | Emergency Output | Allocation |
|--------------------------|----------|------------------------------|---------|--------------|------------------|------------|
| - 🔠 00 : 2MLF-DC4S (Isol |          | 0 2MLF-DC4S (Isolated, 4-C 💌 |         |              |                  |            |
| 01 : Default             |          | 1                            |         |              |                  |            |
| 02:Default               |          | 2                            |         |              |                  |            |
| U3: Default              |          | 3                            |         |              |                  |            |
| 0E Default               |          | 4                            |         |              |                  |            |
| 05 : Default             |          | 5                            |         |              |                  |            |
| 07 : Default             |          | 6                            |         |              |                  |            |
| 08 : Default             |          | 7                            |         |              |                  |            |
| 09 : Default             |          | 8                            |         |              |                  |            |
| 10 : Default             |          | 9                            |         |              |                  |            |
| 🔤 11 : Default           | ┛┟       | 10                           |         |              |                  |            |
| 🗂 🗂 Base 01 : Default    |          | 11                           |         |              |                  |            |
| 🖬 🛅 Base 02 : Default    |          |                              |         |              |                  |            |
| 🖬 🗂 Base 03 : Default    | ~        |                              |         |              |                  |            |
| 6 6 0 D 04 . D . ()      | -11      |                              |         |              |                  |            |

#### 4. Operations and Monitoring

4.3. Parameter configuration

#### Step

#### Action

Set Channel status: Select Disable or Enable.

| 2MLF-DC4S (Isolated, 4-C<br>2MLF-DC4S (Isolated, 4-CH) | H)           |              |              | 2            |
|--------------------------------------------------------|--------------|--------------|--------------|--------------|
| Parameter                                              | СНО          | CH 1         | CH 2         | СНЗ          |
| Channel status                                         | Disable 🔽    | Disable      | Disable      | Disable      |
| 📃 Output range                                         | Disable      | 4~20mA       | 4~20mA       | 4~20mA       |
| Input type                                             | Enable       | 0~16000      | 0~16000      | 0~16000      |
| 🔲 CH. Output type                                      | Former value | Former value | Former value | Former value |
| 📃 Rate control                                         | Disable      | Disable      | Disable      | Disable      |
| Increase limit value                                   | 0            | 0            | 0            | 0            |
| Decrease limit value                                   | 0            | 0            | 0            | 0            |
| 📃 Output limit                                         | Disable      | Disable      | Disable      | Disable      |
| High limit value                                       | 16000        | 16000        | 16000        | 16000        |
| Low limit value                                        | 0            | 0            | 0            | 0            |
|                                                        |              |              |              |              |
|                                                        |              |              | ОК           | Cancel       |

**Set Analog output range**: Select the range of analog output voltage as desired.

2MLF-DV4S provides four voltage output ranges, and 2MLF-DC4S provides two current output ranges.

### 4. Operations and Monitoring 4.3. Parameter configuration

| Step | Action                     |            |              |              |              |  |  |  |
|------|----------------------------|------------|--------------|--------------|--------------|--|--|--|
|      | 2MLF-DC4S (Isolated, 4-CH  | H)         |              |              | ? 🛛          |  |  |  |
|      | 2MLF-DC4S (Isolated, 4-CH) |            |              |              |              |  |  |  |
|      | Parameter                  | СНО        | CH 1         | CH 2         | СНЗ          |  |  |  |
|      | Channel status             | Disable    | Disable      | Disable      | Disable      |  |  |  |
|      | 📃 Output range             | 4~20mA 🛛 🗸 | 4~20mA       | 4~20mA       | 4~20mA       |  |  |  |
|      | Input type                 | 4~20mA     | 0~16000      | 0~16000      | 0~16000      |  |  |  |
|      | CH. Output type            | 0~20mA     | Former value | Former value | Former value |  |  |  |
|      | Rate control               | Disable    | Disable      | Disable      | Disable      |  |  |  |
|      | Increase limit value       | 0          | 0            | 0            | 0            |  |  |  |
|      | Decrease limit value       | 0          | 0            | 0            | 0            |  |  |  |
|      | 📃 Output limit             | Disable    | Disable      | Disable      | Disable      |  |  |  |
|      | High limit value           | 16000      | 16000        | 16000        | 16000        |  |  |  |
|      | Low limit value            | 0          | 0            | 0            | 0            |  |  |  |
|      |                            |            |              |              |              |  |  |  |
|      |                            |            |              |              |              |  |  |  |
|      |                            |            |              |              |              |  |  |  |
|      |                            |            |              |              |              |  |  |  |
|      |                            |            |              |              | Consel       |  |  |  |
|      |                            |            |              |              | Lancel       |  |  |  |

Input data type: Select the format of input data.

Four formats are available in total.

#### 4. Operations and Monitoring

4.3. Parameter configuration

#### Step Action ?× 2MLF-DC4S (Isolated, 4-CH) 2MLF-DC4S (Isolated, 4-CH) Parameter CH 0 CH1 CH 2 CH 3 Channel status Disable Disable Disable Disable 📃 Output range 4~20mA 4~20mA 4~20mA 4~20mA Input type 0~16000 Y 0~16000 0~16000 0~16000 CH. Output type Former value Former value 0~16000 Former value -8000~8000 📃 Rate control Disable Disable Disable 4000~20000 Increase limit value 0 0 0 0~10000(%) Decrease limit value 0 0 0 Output limit Disable Disable Disable Disable 16000 16000 16000 High limit value 16000 Low limit value 0 0 0 0 ΟK Cancel

Setting output type: Select the type of output status.

Four ranges are available in total.

60

### 4. Operations and Monitoring 4.3. Parameter configuration

| tep | Action                     |               |              |              |              |  |
|-----|----------------------------|---------------|--------------|--------------|--------------|--|
|     | 2MLF-DC4S (Isolated, 4-Ch  | ?             |              |              |              |  |
|     | 2MLF-DC4S (Isolated, 4-CH) |               |              |              |              |  |
|     | Parameter                  | CHO           | CH 1         | CH 2         | CH 3         |  |
|     | Channel status             | Disable       | Disable      | Disable      | Disable      |  |
|     | 🗌 Output range             | 4~20mA        | 4~20mA       | 4~20mA       | 4~20mA       |  |
|     | Input type                 | 0~16000       | 0~16000      | 0~16000      | 0~16000      |  |
|     | CH. Output type            | Former valu 🗸 | Former value | Former value | Former value |  |
|     | Rate control               | Former value  | Disable      | Disable      | Disable      |  |
|     | Increase limit value       | Min value     | 0            | 0            | 0            |  |
|     | Decrease limit value       | Mid value     | 0            | 0            | 0            |  |
|     | 📃 Output limit             | Disable       | Disable      | Disable      | Disable      |  |
|     | High limit value           | 16000         | 16000        | 16000        | 16000        |  |
|     | Low limit value            | 0             | 0            | 0            | 0            |  |
|     | Low limit value            | 0             | 0            | 0            | 0            |  |
|     | ]                          |               |              | ОК           | Cancel       |  |

Rate control: Select Disable or Enable.

\_\_\_\_

# **4. Operations and Monitoring** 4.3. Parameter configuration

| 2 | 2MLF-DC4S (Isolated, 4-Cl  | 0                          |              |              |              |  |  |  |
|---|----------------------------|----------------------------|--------------|--------------|--------------|--|--|--|
|   |                            | 2MLF-DC4S (Isolated, 4-CH) |              |              |              |  |  |  |
|   | 2MLF-DC4S (Isolated, 4-CH) |                            |              |              |              |  |  |  |
|   | Parameter                  | СНО                        | CH 1         | CH 2         | СН 3         |  |  |  |
|   | Channel status             | Disable                    | Disable      | Disable      | Disable      |  |  |  |
|   | 🔄 Output range             | 4~20mA                     | 4~20mA       | 4~20mA       | 4~20mA       |  |  |  |
|   | Input type                 | 0~16000                    | 0~16000      | 0~16000      | 0~16000      |  |  |  |
|   | CH. Output type            | Former value               | Former value | Former value | Former value |  |  |  |
|   | Rate control               | Disable 🔽 🗸                | Disable      | Disable      | Disable      |  |  |  |
|   | Increase limit value       | Disable                    | 0            | 0            | 0            |  |  |  |
|   | Decrease limit value       | Enable                     | 0            | 0            | 0            |  |  |  |
|   | 🔄 Output limit             | Disable                    | Disable      | Disable      | Disable      |  |  |  |
|   | High limit value           | 16000                      | 16000        | 16000        | 16000        |  |  |  |
|   | Low limit value            | 0                          | 0            | 0            | 0            |  |  |  |

Increase/Decrease limit value: The setting range is from 0 to 16000.

### 4. Operations and Monitoring 4.3. Parameter configuration

| 2MLF-DC4S (Is | olated, 4-CH) |              |              |              |              |
|---------------|---------------|--------------|--------------|--------------|--------------|
| Para          | ameter        | СНО          | CH 1         | CH 2         | CH 3         |
| 📃 Char        | nel status    | Disable      | Disable      | Disable      | Disable      |
| 📃 🗌 Out       | put range     | 4~20mA       | 4~20mA       | 4~20mA       | 4~20mA       |
| Inp           | ut type       | 0~16000      | 0~16000      | 0~16000      | 0~16000      |
| CH. 0         | Dutput type   | Former value | Former value | Former value | Former value |
| 📃 Rat         | e control     | Enable 🔽     | Disable      | Disable      | Disable      |
| Increase      | limit value   | 2000         | 0            | 0            | 0            |
| Decreas       | e limit value | 0            | 0            | 0            | 0            |
| 🗌 🗌 Ou        | tput limit    | Disable      | Disable      | Disable      | Disable      |
| High li       | mit value     | 16000        | 16000        | 16000        | 16000        |
| Low li        | mit value     | 0            | 0            | 0            | 0            |
|               |               |              |              |              |              |

Output limit setting: Select Disable or Enable.

\_\_\_\_

# **4. Operations and Monitoring** 4.3. Parameter configuration

| Step | Action                     |              |              |              |              |  |  |
|------|----------------------------|--------------|--------------|--------------|--------------|--|--|
|      | 2MLF-DC4S (Isolated, 4-CH) |              |              |              |              |  |  |
|      | 2MLF-DC4S (Isolated, 4-CH) |              |              |              |              |  |  |
|      | Parameter                  | СНО          | CH 1         | CH 2         | СНЗ          |  |  |
|      | Channel status             | Disable      | Disable      | Disable      | Disable      |  |  |
|      | Output range               | 4~20mA       | 4~20mA       | 4~20mA       | 4~20mA       |  |  |
|      | Input type                 | 0~16000      | 0~16000      | 0~16000      | 0~16000      |  |  |
|      | CH. Output type            | Former value | Former value | Former value | Former value |  |  |
|      | Rate control               | Enable       | Disable      | Disable      | Disable      |  |  |
|      | Increase limit value       | 2000         | 0            | 0            | 0            |  |  |
|      | Decrease limit value       | 0            | 0            | 0            | 0            |  |  |
|      | Output limit               | Disable 🔽    | Disable      | Disable      | Disable      |  |  |
|      | High limit value           | Disable      | 16000        | 16000        | 16000        |  |  |
|      | Low limit value            | Enable       | 0            | 0            | 0            |  |  |
|      |                            |              |              |              |              |  |  |
|      | ,                          |              |              | ОК           | Cancel       |  |  |

High/Low limit value: The setting range is from -192 to 16191.

### 4. Operations and Monitoring 4.3. Parameter configuration

| Step | Action                     |              |              |              |              |  |  |  |
|------|----------------------------|--------------|--------------|--------------|--------------|--|--|--|
|      | 2MLF-DC4S (Isolated, 4-CH) |              |              |              |              |  |  |  |
|      | 2MLF-DC4S (Isolated, 4-CH) |              |              |              |              |  |  |  |
|      | Parameter                  | CHO          | CH 1         | CH 2         | СНЗ          |  |  |  |
|      | Channel status             | Disable      | Disable      | Disable      | Disable      |  |  |  |
|      | 📃 Output range             | 4~20mA       | 4~20mA       | 4~20mA       | 4~20mA       |  |  |  |
|      | Input type                 | 0~16000      | 0~16000      | 0~16000      | 0~16000      |  |  |  |
|      | CH. Output type            | Former value | Former value | Former value | Former value |  |  |  |
|      | Rate control               | Disable      | Disable      | Disable      | Disable      |  |  |  |
|      | Increase limit value       | 0            | 0            | 0            | 0            |  |  |  |
|      | Decrease limit value       | 0            | 0            | 0            | 0            |  |  |  |
|      | 📃 Output limit             | Enable 🔽     | Disable      | Disable      | Disable      |  |  |  |
|      | High limit value           | 14000        | 16000        | 16000        | 16000        |  |  |  |
|      | Low limit value            | 0            | 0            | 0            | 0            |  |  |  |
|      |                            |              |              |              |              |  |  |  |
|      | 0~16000                    |              |              | ОК           | Cancel       |  |  |  |

6 Specify all the parameters. Set all parameters and click **OK**.

### 7 The following table describes all default parameter settings.

| Parameter            | Setting Item                           | Default         |  |
|----------------------|----------------------------------------|-----------------|--|
| Channel status       | Enable/Disable                         | Disable         |  |
| 0.4                  | 1~5V/0~5V/0~10V/-10~10V (voltage type) | 1~5∨            |  |
| Output range         | 4~20mAVO~20mA (current type)           | 4~20 <b>m</b> A |  |
| logittuse            | 0~16000/-8000~8000/1000-5000/0~10000%  | 0~16000         |  |
| прастуре             | (Changed based on the output range)    | 0-10000         |  |
| Ch. Output type      | Prev/Min/Mid/Max                       | Previous        |  |
| Rate control         | Disable/Enable                         | Disable         |  |
| Increase limit value | 0~16000                                | 0               |  |
| Decrease limit value | 0~16000                                | 0               |  |
| Output limit         | Disable/Enable                         | Disable         |  |
| High limit value     | -192~16191                             | 16000           |  |
| Low limit value      | -192~16191                             | 0               |  |

8 To set identical parameter for all the channels, select the **Channel Status** 

# **4. Operations and Monitoring** 4.3. Parameter configuration

#### Step

#### Action

corresponding to all channels. Change the parameter as Enable/Disable for one channel; it will reflect for the rest of the channels.

| Channel status       | Disable ⊻    | Disable      | Disable      | Disable      |
|----------------------|--------------|--------------|--------------|--------------|
| Output range         | 4~20mA       | 4~20mA       | 4~20mA       | 4~20mA       |
| Input type           | 0~16000      | 0~16000      | 0~16000      | 0~16000      |
| 🔲 CH. Output type    | Former value | Former value | Former value | Former value |
| 📃 Rate control       | Disable      | Disable      | Disable      | Disable      |
| Increase limit value | 0            | 0            | 0            | 0            |
| Decrease limit value | 0            | 0            | 0            | 0            |
| 📃 Output limit       | Disable      | Disable      | Disable      | Disable      |
| High limit value     | 0            | 16000        | 16000        | 16000        |
| Low limit value      | 0            | 0            | 0            | 0            |

# 4.4 Monitoring or testing

### Monitoring or testing window

Perform the following steps to monitor the isolated D/A conversion module.

| Step | Action                                                                                                    |                                   |                                                                                                    |  |  |  |  |
|------|----------------------------------------------------------------------------------------------------|-----------------------------------|----------------------------------------------------------------------------------------------------|--|--|--|--|
| 1    | In the SoftMaster, from the Online menu,                                                                                                    | sele                              | ct Connect.                                                                                                    |  |  |  |  |
|      | From the <b>Monitor</b> menu, select <b>Special M</b> monitoring.                                                                                                    | lodu                              | le Monitoring to start                                                                                                    |  |  |  |  |
|      | If the PLC CPU status is not <b>Online</b> , then option is disabled.                                                                                                    | the S                             | Special Module Monitoring                                                                                                    |  |  |  |  |
|      | 🕵 SoftMaster                                                                                                    |                                   |                                                                                                    |  |  |  |  |
|      | Project Edit Eind/Replace View Online                                                                                                    | <u>M</u> on                       | itor <u>D</u> ebug <u>T</u> ools <u>W</u> indow <u>H</u> e                                                                                |  |  |  |  |
|      | D 🖆 🕼 日 🍜 🍽 🔒 🍇 📲                                                                                                    |                                   | Stop <u>M</u> onitoring<br>Pause                                                                                                    |  |  |  |  |
|      | 📜 🏯   🕑 💽 🙁   🖽 🐨   🧭 🤅                                                                                                    | Þ                                 | <u>R</u> esume                                                                                                    |  |  |  |  |
|      | E& 1xt 14 \$11 \$12 F5 F6 s78 \$79 1                                                                                                    | ₽                                 | P <u>a</u> using Conditions                                                                                                    |  |  |  |  |
|      | Project Window                                                                                                    | B                                 | Change Current <u>V</u> alue                                                                                                    |  |  |  |  |
|      | Items                                                                                                    | 1                                 | System Monitoring                                                                                                    |  |  |  |  |
|      | e ·· ଡ · · · · · · · · · · · · · · · · ·                                                                                                    |                                   | Address Monitoring                                                                                                    |  |  |  |  |
|      | WewPLC(2MLI-CPUU)-Stop                                                                                                    | a                                 | Special Module Monitoring                                                                                                    |  |  |  |  |
|      | GIODAI Variables/Address                                                                                                    | ШM                                | Trend Monitoring                                                                                                    |  |  |  |  |
|      | Basic Parameters                                                                                                    | 1                                 | Custom <u>Events</u>                                                                                                    |  |  |  |  |
|      | নি বিবাহিনা বিবাহন বিবাহন বিবাহন বিবাহন বিবাহন বিবাহন বিবাহন বিবাহন বিবাহন বিবাহন বিবাহন বিবাহন বিবাহন বিবাহন ব<br>নি বিবাহন বিবাহন বিবাহন বিবাহন বিবাহন বিবাহন বিবাহন বিবাহন বিবাহন বিবাহন বিবাহন বিবাহন বিবাহন বিবাহন বিবাহন বিবাহ | <u></u>                           | Data Tra <u>c</u> es                                                                                                    |  |  |  |  |
| 2    | With SoftMaster connected to PLC CPU (<br>menu, select Special Module Monitoring<br>window, which displays base or slot inform<br>type. The list dialog box displays the modu                                                        | Onlin<br>to c<br>nation<br>ule ci | e status), from the <b>Monitor</b><br>lisplay the Special Module List<br>n in addition to special module<br>urrently installed on the PLC |  |  |  |  |

system.

# **4. Operations and Monitoring** 4.4. Monitoring or testing

| Step |               |                  | Action                           |
|------|---------------|------------------|----------------------------------|
|      | Special Modul | e List           | ×                                |
|      | Base          | Slot             | Module                           |
|      | 🗂 Base O      | <u> 1</u> Slot 2 | 2MLF-AD8A (Cur/Volt, 8-CH)       |
|      | 🗊 Base O      | <u> </u> Slot 3  | 2MLF-DC4S (Isolated, 4CH)        |
|      | 🗊 Base O      | <u> 1</u> Slot 4 | 2MLF-H02A (Open-Collector, 2-CH) |
|      | 🗊 Base O      | <u> </u> Slot 9  | 2MLF-RD4A (4-CH)                 |
|      |               |                  |                                  |
|      |               |                  |                                  |
|      |               |                  |                                  |
|      |               |                  |                                  |
|      |               |                  |                                  |
|      |               |                  |                                  |
|      |               |                  |                                  |
|      |               |                  |                                  |
|      |               |                  |                                  |
|      | Module Info.  | <u>M</u> onitor  | Close                            |

### 4. Operations and Monitoring 4.4. Monitoring or testing

| Step | Action                                                                                                    |                        |             |                                         |  |  |  |
|------|----------------------------------------------------------------------------------------------------|------------------------|-------------|-----------------------------------------|--|--|--|
| 3    | 3 Select <b>Special Module</b> and click <b>Module Info.</b> to display the special information. The following figure displays special module information |                        |             |                                         |  |  |  |
|      | 5                                                                                                    | ipecial Module Infomat | ion         | 2                                       |  |  |  |
|      |                                                                                                    | Displays the inform    |             |                                         |  |  |  |
|      |                                                                                                    | item                   | Information |                                         |  |  |  |
|      |                                                                                                    | OS Ver                 | Ver. 0.0    |                                         |  |  |  |
|      |                                                                                                    | OS Update Date         | 0-0-0       |                                         |  |  |  |
|      |                                                                                                    | Module Status          | Normal.     |                                         |  |  |  |
|      |                                                                                                    |                        |             |                                         |  |  |  |
|      |                                                                                                    |                        |             | Ж                                       |  |  |  |
| 4    |                                                                                                    |                        |             | - 14 - 11 - 11 - 11 - 11 - 11 - 11 - 11 |  |  |  |

4 After the module is selected, click **Monitor** and the monitoring window displays The following figure displays special module monitor details.

#### 4. Operations and Monitoring

4.4. Monitoring or testing

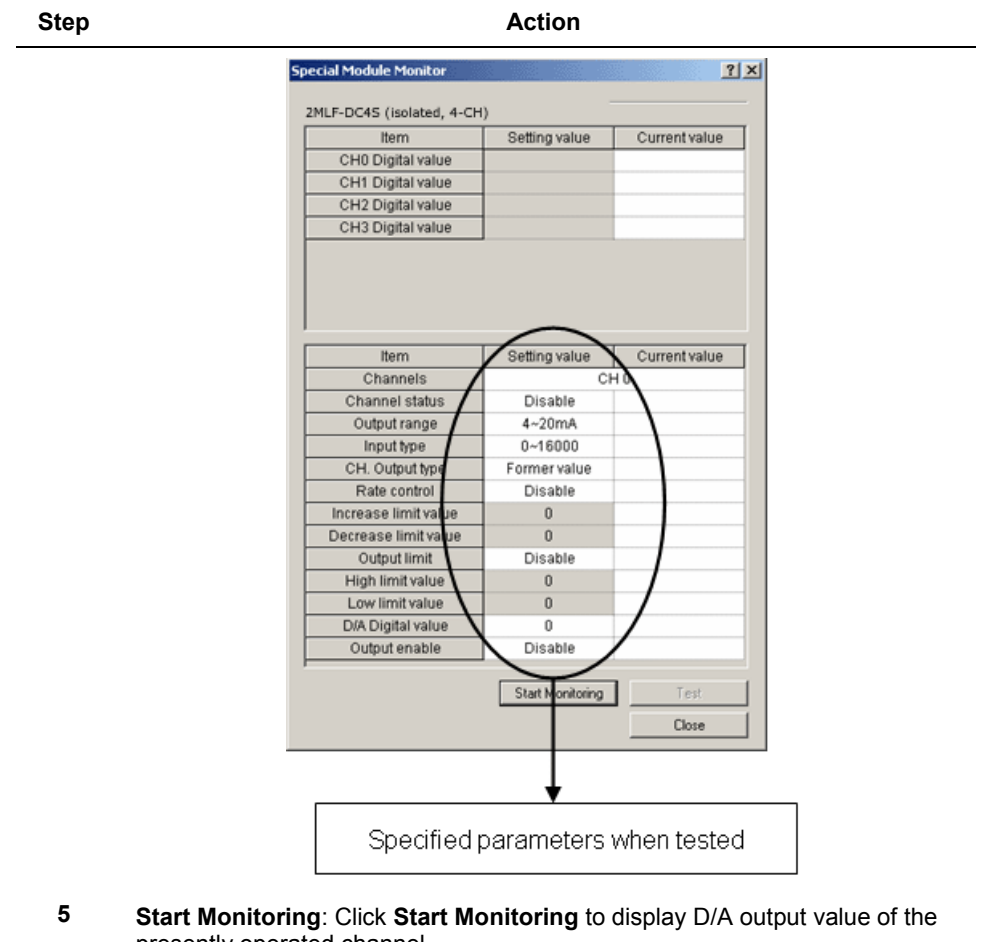

presently operated channel. The following figure is the monitoring window displayed when the whole

channels of 2MLF-DV4S are in Run mode.

#### 4. Operations and Monitoring 4.4. Monitoring or testing

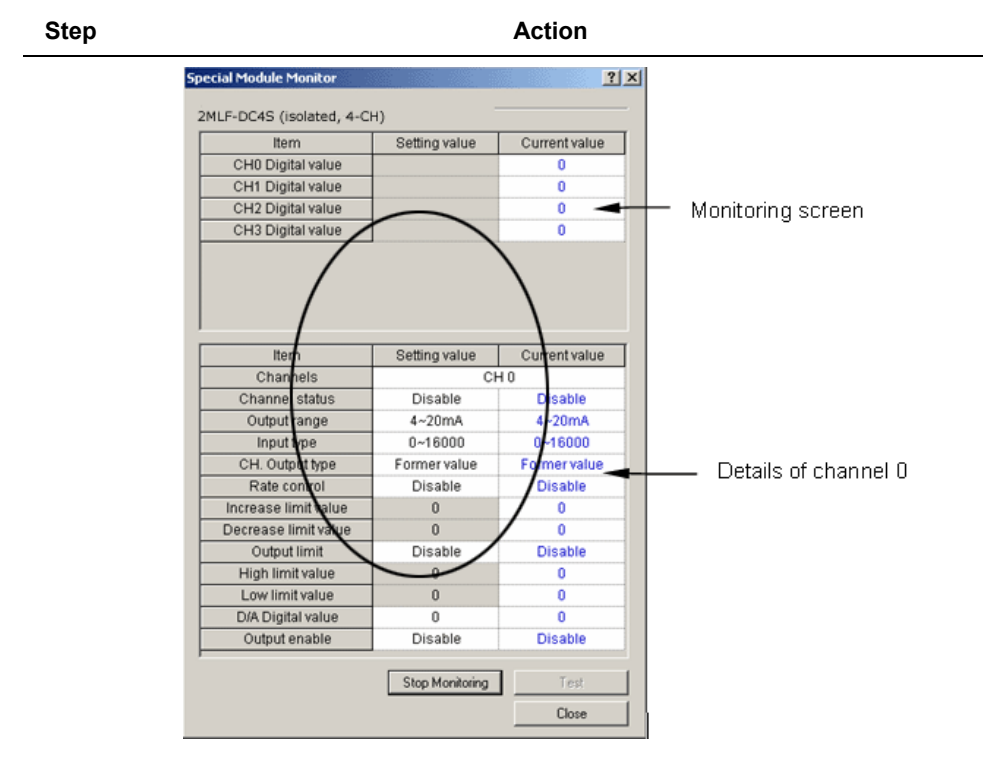

**6 Test**: It is used to change the currently specified parameters of D/A conversion module. Click Test, which is in lower half of the window to change the parameters.

Test can be set only when CPU operation status is in Stop Monitoring.

#### 4. Operations and Monitoring

Step

4.5. Register special module variables

#### Action **Special Module Monitor** ? × 2MLF-DC4S (Isolated, 4CH) Item Setting value Current value CH0 Digital value 0 CH1 Digital value 0 CH2 Digital value 0 CH3 Digital value 0 Item Setting value Current value Channels CHO Channel status Disable Disable Output range 4~20mA 4~20mA Input type 0~16000 0~16000 Former value Former value CH. Output type Rate control Disable Disable Increase limit value 0 0 0 n Decrease limit value Output limit Disable Disable High limit value 0 0 Low limit value 0 0 D/A Digital value n Ū. Output enable Disable Disable Stop Monitoring Test Close

Select the Setting value, click Test and change Current value.

7 **Close**: It is used to close from the monitoring/test window.

#### Programmatic operation of the module

D/A conversion module can be operated with Tx. (Write) instruction of PUT/PUTP and Rx. (Read) instruction of GET/GETP executed from PLC CPU by means of the scan program.

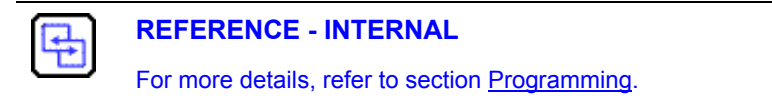

|--|
### 4.5 Register special module variables

This section describes the automatic registration function of special module variables in the SoftMaster.

### **Registering special module variables**

Register the variables for each module referring to the special module information that is set in the I/O parameter. You can modify the variables and comments.

The following procedure describes the automatic registration of the special module variables.

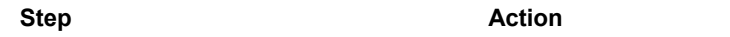

1 On the **I/O Parameter Setting** window, select the special module type.

| 00: Default     00: Default     01: Default     02: Default     03: Default                                                                                                    |                                                  | Module                                                                                                    | Lomment                                                                                                    | Input Filter | Emergency Output | Allocation |
|----------------------------------------------------------------------------------------------------|--------------------------------------------------|----------------------------------------------------------------------------------------------------|----------------------------------------------------------------------------------------------------|--------------|------------------|------------|
| Q4 : Default     Q5 : Default     Q6 : Default     Q6 : Default     Q7 : Default     Q8 : Default     Q9 : Default     Q9 : Default     Q1 : Default     Q1 : Default     Q | 2<br>3<br>4<br>5<br>6<br>7<br>8<br>9<br>10<br>11 | Digital Module Litt     Digital Module Litt     Digital Module Litt     Digital Module Litt     Digital Module Litt     Digital Module Litt     Digital Module Litt     Digital Content of the second second se | de<br>Sule<br>/olage, 8-CH)<br>/urrent, 8-CH)<br>solated, 4-CH)<br>solated, 4-CH)<br>et Module<br>/ Aodule |              |                  |            |

### 2 On the Project Window, double-click Global Variable/Address.

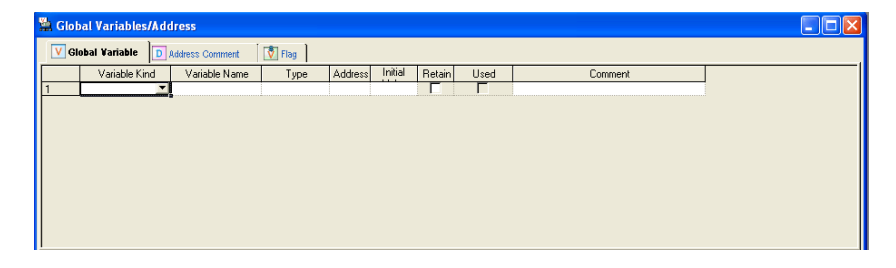

### 4. Operations and Monitoring

4.5. Register special module variables

### Step 3

### Action

From the Edit menu, select Register Special Module Variables.

| 🕵 SoftMaste                                                                                                    | er -    | [Global Variables/Address]                                                                                                    |                                                                        |
|----------------------------------------------------------------------------------------------------|---------|----------------------------------------------------------------------------------------------------|------------------------------------------------------------------------|
| here a training the second second se | dit     | Eind/Replace View Online Monitor                                                                                                    | <u>Debug Iools Window Help</u>                                         |
| 🗋 🗅 🚅 🖨                                                                                                    | 2       | Undo Ctrl+Z                                                                                                    | 으으ょ 틈틈 × 백왕동 ※ 👪 អ 💥 짧을 표 🗠 종                                          |
| 112 42 1                                                                                                    | 2       |                                                                                                    |                                                                        |
|                                                                                                    | Ж       | Cu <u>t</u> Ctrl+X                                                                                                    |                                                                        |
| 品材相                                                                                                    | ۵       | ⊆opy Ctrl+C                                                                                                    |                                                                        |
| Project Windo                                                                                                    | 2       | Paste Ctrl+V                                                                                                    |                                                                        |
| Items >                                                                                                    | ×       | Delete Del                                                                                                    | Global Variable D Address Comment                                      |
|                                                                                                    |         |                                                                                                    |                                                                        |
|                                                                                                    |         | Select All Ctrl+A                                                                                                    | Variable Kind Variable Name Type Address Trillie Heran Used Comment    |
| ⊟ ∰ 2ML                                                                                                    | -8      | Select All Ctrl+A<br>Insert Line Ctrl+L                                                                                                    | Variable Nino Variable Name Type Address III. Hean Used Comment        |
| ⊟-∰ 2ML<br>⊡-∰ I<br>⊟-[3                                                                                                    | *8<br>× | Select All         Ctrl+A           Insert Line         Ctrl+L           Delete Line         Ctrl+D                                                                             | Valade had Valade hate i jpe i kodest i vise i heari. Uso Connent      |
| ■-₩ 2ML<br>■-₩  <br>(*<br>■-[]                                                                                                    | *:<br>* | Select All         Ctrl+A           Insert Line         Ctrl+L           Delete Line         Ctrl+D           Export Variables to Ele                                           | Valade kno Valade kane i jpe jadrest inne refan Uido Conneni           |
| B-₩ 2ML<br>B-₩ 1<br>B-1<br>B-1<br>B-1<br>B-1                                                                                                    | -≪<br>≯ | Select All         Ctrl+A           Insert Line         Ctrl+L           Delete Lipe         Ctrl+D           Export Variables to Ele         Register Special Module Variables | Valade And Valade Name Type Address (1999 Fedar) Used Contrient        |
| 9-292 2ML<br>9-00 1<br>9-19<br>9-19<br>9-19                                                                                                    | ×       | Select All Ctrl+A<br>Insett Line Ctrl+L<br>Delete Lige Ctrl+D<br>Export Variables to Elie<br>Register Special Module Variables<br>Add EXTERNAL Variable                         | Valade had valade hate i jpe jaddes jive jaddes jive Fraan Use Connent |
| 9-24L<br>9-00  <br>9-13<br>9-13<br>9-13                                                                                                    | *       | Select All Cr/HA Insett Line Cr/HL Delete Line Cr/HL Expert Variables to Elic Register Special Module variables Add EXTERNAL Variable Nove Item Up                              | Valade kral Valade kane i jpo jaddes jinas refari Uido Conneni         |

4 Click **Yes** on the confirmation message dialog box to register the special module variables.

| SoftMas | ter 🛛 🕅                                                                                                    |
|---------|----------------------------------------------------------------------------------------------------|
| ?       | Automatically register Special Module Variables in global variables list.<br>The previous list will be deleted.<br>Continue? |
|         | Yes No                                                                                                    |

5 The variables are registered and the following figure displays all registered variables.

| 🚆 Global Variables/Address 📃 🗖 🔀 |                                 |                 |       |            |              |          |  |
|----------------------------------|---------------------------------|-----------------|-------|------------|--------------|----------|--|
| V GI                             | Global Yariable Address Comment |                 |       |            |              |          |  |
|                                  | Variable Kind                   | Variable Name   | Туре  | Address In | itial Retain | Use 🔼    |  |
| 277                              | VAR_GLOBAL_CO                   | _F09_CH3_AVG_S  | UINT  | 13         | Г            |          |  |
| 278                              | VAR_GLOBAL_CO                   | _F09_CH3_AVG_V  | UINT  | 17         | Г            | E I      |  |
| 279                              | VAR_GLOBAL_CO                   | _F09_CH3_BOUT_  | UINT  | 71         | Г            | E I      |  |
| 280                              | VAR_GLOBAL_CO                   | _F09_CH3_ERR_C  | UINT  | 63         | Г            | Г        |  |
| 281                              | VAR_GLOBAL_CO                   | _F09_CH3_FILT_C | UINT  | 09         | Г            | Г        |  |
| 282                              | VAR_GLOBAL_CO                   | _F09_CH3_PAHH_  | UINT  | 39         | Г            | Г        |  |
| 283                              | VAR_GLOBAL_CO                   | _F09_CH3_PAH_V  | UINT  | 40         | Γ            |          |  |
| 284                              | VAR_GLOBAL_CO                   | _F09_CH3_PALL_V | UINT  | 42         | Г            |          |  |
| 285                              | VAR_GLOBAL_CO                   | _F09_CH3_PAL_VA | UINT  | 41         | Г            |          |  |
| 286                              | VAR_GLOBAL_CO                   | _F09_CH3_PA_HY  | UINT  | 46         | Г            |          |  |
| 287                              | VAR GLOBAL CO                   | E09 CH3 BAH V   | LIINT | 54         | Г            | <u> </u> |  |
| <                                |                                 |                 |       |            |              | >        |  |

| Isolated Analog Output Module 2MLF-DV4S, 2MLF-DC4S User's G | buide     | 200  |
|-------------------------------------------------------------|-----------|------|
| Honeywell                                                   | September | 2010 |

### Saving variables

Variable information can be saved as a text file. Perform the following steps, to save variables as a text file.

| Step | Action                                            |
|------|---------------------------------------------------|
| 1    | From the View menu, select Variables.             |
| 2    | From the Project menu, select Export to file.     |
| 3    | The variable information is saved as a text file. |
|      |                                                   |

### View variables

| Step | Action |
|------|--------|
|      |        |

1 The following figure displays an example program of SoftMaster.

| I4.00.⊦<br>┥ ┝── |          | MOV | h000F | U04.02 |
|------------------|----------|-----|-------|--------|
|                  | U04.01.0 | MOV | 4000  | U04.03 |
|                  | U04.01.1 | MOV | 8000  | U04.04 |
|                  | U04.01.2 | MOV | 12000 | U04.05 |
|                  | U04.01.3 | MOV | 16000 | U04.06 |
|                  |          |     |       |        |

### 2 From the **View** menu, select **Variables**.

The addresses are changed into variables.

| _04_RDY |             | MOV | n000F     | U04.02     |
|---------|-------------|-----|-----------|------------|
|         | _04_CH0_ACT | MOV | <br>4000  | _04_CH0_DA |
|         | _04_CH1_ACT | MOV | <br>8000  | _04_CH1_DA |
|         | _04_CH2_ACT | MOV | 12000     | _04_CH2_DA |
|         | _04_CH3_ACT | MOV | <br>16000 | _04_CH3_DA |
|         |             |     | <br>      | END        |

**4. Operations and Monitoring** 4.5. Register special module variables

#### Step Action 3 From the View menu, select Address/Variables.

Displays both addresses and variables.

| U04.00.F    | MOY h000F U04. | 02    |
|-------------|----------------|-------|
| _04_RDY     |                |       |
| U04.01.0    | MOY 4000 UO4.  | 03    |
| _04_CHO_ACT | _04_CH         | O_DAT |
| U04.01.1    | MOY 8000 U04.  | 04    |
| _04_CH1_ACT | _04_CH         | 1_DAT |
| U04.01.2    | MOY 12000 U04. | 05    |
| _04_CH2_ACT | _04_CH<br>A    | 2_DAT |
| U04.01.3    | MOV 16000 U04. | 06    |
| _04_CH3_ACT | _04_CH         | 3_DAT |
|             | EN             | D     |

4 From the View menu, select Address/Comments.

Displays both addresses and comments.

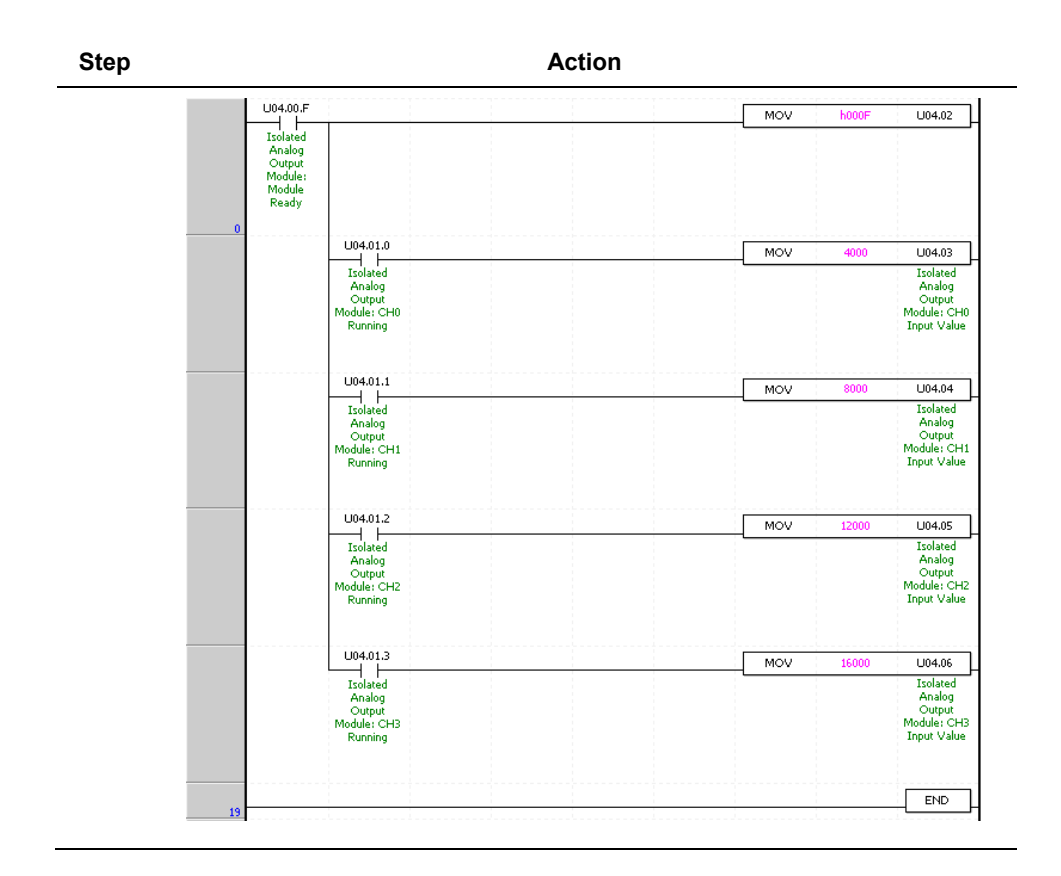

8

### ATTENTION

**Register Special/Communication Module Variables** function deletes the previous Special Module Variables information and Variable/Comment is added to Variable/Comment list referring to the current I/O parameter.

**4. Operations and Monitoring** 4.5. Register special module variables

## 5. Internal Memory Configuration

### 5.1 Configuring internal memory

### I/O area of D/A converted data

| Address    | Variable Name | Description                   | Details                                                             | Remarks           |
|------------|---------------|-------------------------------|---------------------------------------------------------------------|-------------------|
|            | _ab_CH0_ERR   | CH0 Error                     |                                                                     |                   |
| %UXa.b.0~3 | _ab_CH1_ERR   | CH1 Error Area to display D/A |                                                                     |                   |
|            | _ab_CH2_ERR   | CH2 Error                     | CH2 Error status (Error)                                            |                   |
|            | _ab_CH3_ERR   | CH3 Error                     |                                                                     |                   |
| %UXa.b.15  | _ab_RDY       | Module Ready                  | Area to display D/A<br>module operation<br>status (Module<br>Ready) | Read<br>available |
|            | _ab_CH0_ACT   |                               |                                                                     |                   |
| %UXa.b.16~ | _ab_CH1_ACT   | CH0~3                         | Area to save<br>operation information                               |                   |
| 19         | _ab_CH2_ACT   | Running                       | of respective<br>channels                                           |                   |
|            | _ab_CH3_ACT   |                               |                                                                     |                   |

The following table displays I/O area of D/A converted data.

### 5. Internal Memory Configuration

5.1. Configuring internal memory

| Address    | Variable Name | Description        | Details                                                         | Remarks    |
|------------|---------------|--------------------|-----------------------------------------------------------------|------------|
|            | _ab_CH0_OUTEN |                    |                                                                 |            |
| %UXa.b.32~ | _ab_CH1_OUTEN |                    | Bit On (1) : Output<br>Allowed, Bit Off (0) :<br>Output Disable |            |
| 35         | _ab_CH2_OUTEN | Oulput status      |                                                                 |            |
|            | _ab_CH3_OUTEN |                    |                                                                 |            |
| %UWa.b.3   | _ab_CH0_DATA  | CH0 input<br>value |                                                                 | Read/Write |
| %UWa.b.4   | _ab_CH1_DATA  | CH1 input<br>value | Area to specify digital                                         | avallable  |
| %UWa.b.5   | _ab_CH2_DATA  | CH2 input<br>value | conversion                                                      |            |
| %UWa.b.6   | _ab_CH3_DATA  | CH3 input<br>value |                                                                 |            |

1. In the address assigned, a stands for the Base No. and b for the Slot No. on which the module is installed.

2. In order to read 'CH1 digital value' of D/A conversion module installed on Base No.0, Slot No.4, it should be displayed as %UW0.4.4.

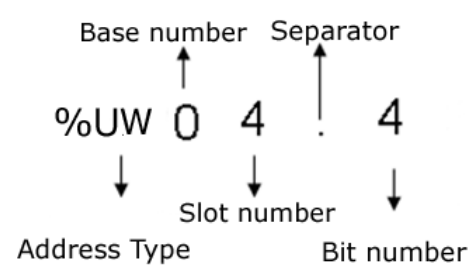

### Setting area of operation parameters

The following table describes the setting area of D/A conversion module's operation parameters.

| Address | Description                  | Details                                | Remarks                 |  |  |  |  |  |  |
|---------|------------------------------|----------------------------------------|-------------------------|--|--|--|--|--|--|
| (Dec.)  |                              |                                        |                         |  |  |  |  |  |  |
| 0       | Specify channel to use       | Bit On (1): Channel used               |                         |  |  |  |  |  |  |
| 0       |                              | Bit Off (0): Channel unused            |                         |  |  |  |  |  |  |
|         | Specify output voltage range | Bit (00): 1~5V, Bit<br>(01) : 0~5V     |                         |  |  |  |  |  |  |
| 1       | Specify output voltage range | Bit (10): 0~10V, Bit<br>(11) : -10~10V |                         |  |  |  |  |  |  |
|         | Specify output ourrent range | Bit (00): 4~20mA                       |                         |  |  |  |  |  |  |
|         | Specify output current range | Bit (01): 0~20mA                       |                         |  |  |  |  |  |  |
|         |                              | Bit (00): 0~16000,                     |                         |  |  |  |  |  |  |
| 2       | Specify input data type      | Bit (01): -8000~8000,                  | Read/Write<br>available |  |  |  |  |  |  |
|         | and a free state of the      | Bit (10): 0~5000, Bit<br>(11): 0~10000 |                         |  |  |  |  |  |  |
| 3       | Specify CH0 output type      | 10 output type                         |                         |  |  |  |  |  |  |
| 4       | Specify CH1 output type      | "0": outputs the                       |                         |  |  |  |  |  |  |
| 5       | Specify CH2 output type      | "1": outputs the min                   |                         |  |  |  |  |  |  |
| 6       | Specify CH3 output type      | value of output range                  |                         |  |  |  |  |  |  |
| 7       | -                            | "2": outputs the mid.                  |                         |  |  |  |  |  |  |
| 8       | -                            | "2": output the max                    |                         |  |  |  |  |  |  |
| 9       | -                            | value of output range                  |                         |  |  |  |  |  |  |
| 10      | -                            |                                        |                         |  |  |  |  |  |  |
| 11      | CH0 setting error            | Error oodo araa                        | Read                    |  |  |  |  |  |  |
| 12      | CH1 setting error            | Endr code area                         | available               |  |  |  |  |  |  |

# **5. Internal Memory Configuration** 5.1. Configuring internal memory

| Address | Description                  | Details             | Remarks                 |
|---------|------------------------------|---------------------|-------------------------|
| (Dec.)  | -                            |                     |                         |
| 13      | CH2 setting error            |                     |                         |
| 14      | CH3 setting error            |                     |                         |
| 15      | -                            |                     |                         |
| 16      | -                            |                     |                         |
| 17      | -                            |                     |                         |
| 18      | -                            |                     |                         |
| 10      | Channel output limit setting | Bit On(1): Enable   |                         |
| 19      | Channel output innit setting | Bit Off(0): Disable |                         |
| 20      | Ch0 high output limit        |                     |                         |
| 21      | Ch0 low output limit         |                     |                         |
| 22      | Ch1 high output limit        |                     |                         |
| 23      | Ch1 low output limit         | 102-16101           |                         |
| 24      | Ch2 high output limit        | -192 - 10191        |                         |
| 25      | Ch2 low output limit         |                     | Read/Write<br>available |
| 26      | Ch3 high output limit        |                     |                         |
| 27      | Ch3 low output limit         |                     |                         |
| 28      | Channel rate control setting | Bit On(1): Enable   |                         |
|         |                              | Bit Off(0): Disable |                         |
| 29      | Ch0 increase limit value     |                     |                         |
| 30      | Ch0 decrease limit value     | 0~16000             |                         |
| 31      | Ch1 increase limit value     |                     |                         |

| Address<br>(Dec.) | Description              | Details | Remarks |
|-------------------|--------------------------|---------|---------|
| 32                | Ch1 decrease limit value |         |         |
| 33                | Ch2 increase limit value |         |         |
| 34                | Ch2 decrease limit value |         |         |
| 35                | Ch3 increase limit value |         |         |
| 36                | Ch3 decrease limit value |         |         |

### 5.2 I/O area of D/A converted data

### Module ready/error (Address 0)

- 1. **%UXa.b.15:** The D/A module is ON when PLC CPU is powered ON or reset with D/A conversion ready to process D/A conversion.
- 2. %UXa.b.0~3: It is a flag to display the error status of D/A conversion module for respective channels.

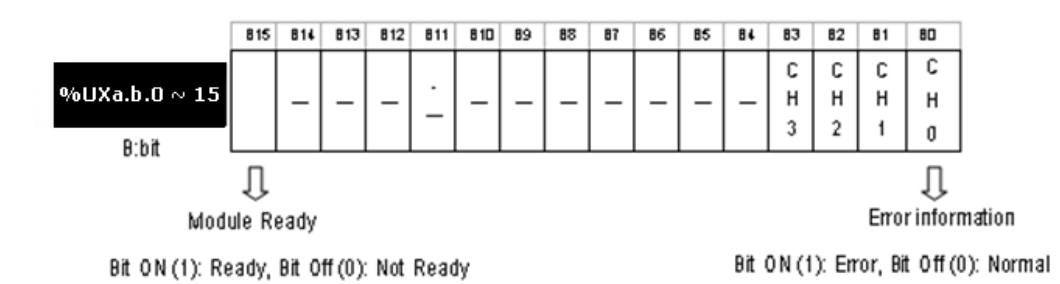

### 5. Internal Memory Configuration

5.2. I/O area of D/A converted data

### Channel operation information (Address 1)

1. This area is used to display the channel being used.

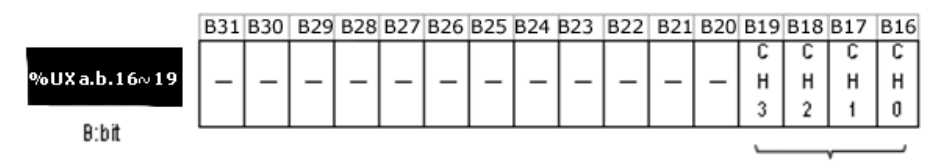

Run channel information

Bit On (1): During Run, Bit Off (0): Operation Stop

### **Output setting (Address 2)**

- 1. Enable/Disable D/A output can be specified for respective channels.
- 2. If the output is not specified, the output of all the channels is disabled.
- 3. Enable/Disable D/A output is as follows:

|              | B47 | B46 | B45 | B44 | B43 | B42 | B4 1 | B40 | B39 | B3 8 | B37 | B36 | B35      | B34 | B33 | B32      |
|--------------|-----|-----|-----|-----|-----|-----|------|-----|-----|------|-----|-----|----------|-----|-----|----------|
|              |     |     |     |     |     |     |      |     |     |      |     |     | C        | C   | C   | C        |
| %UX a.b32∾35 | -   | -   | -   | -   | -   | -   | -    | -   | -   | -    | -   | -   | н        | н   | н   | н        |
|              |     |     |     |     |     |     |      |     |     |      |     |     | 3        | 2   | 1   | 0        |
| B:bit        |     |     |     |     |     |     |      |     |     |      |     |     | <u> </u> |     |     | <u> </u> |

Run channel information

Bit On (1): Allowed, Bit Off (0): Prohibited

### Digital input (Address 3~6)

- 1. Based on input type, you can select digital value and use within the range of -192~16191, -8192~8191, 952~5047 or -120~10191 for 1~5V.
- 2. If the digital value is not specified, it is set to 0.

|            | 815   | 814 | 813 | 812 | 811 | 810  | 89  | 88    | 87   | 86   | 85 | 84 | 83 | 82 | 81 | 80 |
|------------|-------|-----|-----|-----|-----|------|-----|-------|------|------|----|----|----|----|----|----|
| %UWa.b.3∾6 |       |     |     |     | C   | hann | el# | digit | al v | alue |    |    |    |    |    |    |
|            | <hr/> |     |     |     |     |      |     |       |      |      |    |    |    |    |    |    |

B:bit

### 5. Internal Memory Configuration 5.2. I/O area of D/A converted data

| Address  |                   | Details |  |
|----------|-------------------|---------|--|
| %UWa.b.3 | CH0 digital value |         |  |
| %UWa.b.4 | CH1 digital value |         |  |
| %UWa.b.5 | CH2 digital value |         |  |
| %UWa.b.6 | CH3 digital value |         |  |

5.3. Operation parameters settings

#### **Operation parameters settings** 5.3

### Specifying channels to use

If the channel to use is not specified, all the channels are set to disable.

|             | 815      | 814 | 813 | 812 | 811 | 8 10 | 89 | 88 | 87 | 86 | 85     | 84 | 83 | 82 | 81 | 80 |
|-------------|----------|-----|-----|-----|-----|------|----|----|----|----|--------|----|----|----|----|----|
|             |          |     |     |     |     |      |    |    |    |    |        |    | С  | C  | С  | С  |
| Address "0" |          | _   | _   | _   | _   | _    | —  | —  | _  | _  | _      | _  | н  | н  | н  | н  |
|             |          |     |     |     |     |      |    |    |    |    |        |    | 3  | 2  | 1  | O  |
| B:bit       | <u> </u> |     |     |     |     |      |    | _  | _  |    |        |    |    |    |    |    |
|             |          |     |     |     |     |      |    |    |    |    |        |    |    |    |    |    |
|             |          |     | BIT |     |     |      |    |    |    | De | etails |    |    |    |    |    |

| BIT | Details |
|-----|---------|
| 0   | Stop    |
| 1   | Run     |

### Setting output voltage/current range

The range of analog output can be specified for respective channels. If the output range is not specified, the range of all the channels is set to 1~5V for voltage output, and 4~20 mA for current output.

The output range is set as follows:

|             | 815 | 15 814 8 |  | 813 812 |   | 8 10 | 89 | 88 | 87     | 86 | 85 84  |  | 83     | 83 82 |        | 80 |
|-------------|-----|----------|--|---------|---|------|----|----|--------|----|--------|--|--------|-------|--------|----|
|             |     |          |  |         | _ |      | Ι  |    | С<br>Н |    | С<br>Н |  | с<br>Н |       | с<br>Н |    |
| Address "1" | -   | -   -    |  |         |   |      |    |    |        |    |        |  |        |       |        |    |
| D-6#        |     |          |  |         |   |      |    |    | 3      |    | 2      |  | 1      |       | 0      | )  |
| B.DIL       | `   |          |  |         |   |      |    |    |        |    |        |  |        |       |        |    |

I

| BIT | Details            |
|-----|--------------------|
| 00  | 1V ~ 5V / 4 ~ 20mA |
| 01  | 0V ~ 5V / 0 ~ 20mA |
| 10  | 0V~10V             |
| 11  | -10V ~ 10V         |

### Specifying input data type

Input type can be specified for respective channels. If input type is not specified, all the channels are set to the range of  $0\sim16000$ .

|             | 815 | 814 | 813 | 3 812 81 |  | 8 10 | 89 | 88 | 87 | 86 | 85 | 84 | 83 | 82 | 81 | 80 |
|-------------|-----|-----|-----|----------|--|------|----|----|----|----|----|----|----|----|----|----|
|             |     |     |     |          |  |      | С  |    | С  |    | С  |    | C  |    |    |    |
| Address "2" | -   | -   | -   | -        |  |      | —  |    | н  |    | н  |    | ŀ  | ł  | н  |    |
| Dibit       |     |     |     |          |  |      |    |    | 3  |    | 2  |    | 1  |    | 0  |    |
| 0.DIL       |     |     |     |          |  |      |    |    | _  |    |    |    |    |    |    |    |

| BIT | Details       |
|-----|---------------|
| 00  | 0~16000       |
| 01  | -8000 ~ 8000  |
| 10  | Precise Value |
| 11  | 0~10000       |

This area is used to specify D/A input type for respective channels. The precise value has the digital input ranges as follows:

| Analog output | 1~5\/        | 0~5\/  | $0 \sim 10V$          | -10 ~ 10\/ |
|---------------|--------------|--------|-----------------------|------------|
| Digital input | 1 - 30       | 0.4.30 | 0.4 100               | -10 * 100  |
| Prociso valuo | 1000~5000    | 0~5000 | 0~10000               | -10000 ~   |
| Precise value | 1000-5000    | 0~5000 | 0 ~ 10000             | 10000      |
| Analog output | 1 ~ 20m∆     |        | $0 \sim 20 \text{mA}$ |            |
| Digital input | 4 ° 2011A    |        | 0.4 2011A             |            |
| Precise value | 4000 ~ 20000 | )      | 0 ~ 20000             |            |

### 5. Internal Memory Configuration

5.3. Operation parameters settings

### Setting output type

Based on setting value, the output status is as follows:

|           |                         | 815 | 814 | 813 | 812                                       | 811  | 810   | 89     | 88      | 87     | 86   | 85  | 5 84  | 83    | 82 | 81 | 80 |
|-----------|-------------------------|-----|-----|-----|-------------------------------------------|------|-------|--------|---------|--------|------|-----|-------|-------|----|----|----|
| Address " |                         |     |     |     |                                           |      | Chanr | iel# ( | Setting | ) valu | e    |     |       |       |    |    |    |
| B: bi     |                         |     |     |     |                                           |      | _     |        |         |        |      |     |       | _     |    |    |    |
|           | Setting value<br>0<br>1 |     |     |     | Deta                                      | ails |       |        |         |        |      |     |       |       |    |    |    |
|           |                         |     |     |     | Keeps the previous value as it is         |      |       |        |         |        |      |     |       |       |    |    |    |
|           |                         |     |     |     | Outputs the minimum value of output range |      |       |        |         |        |      |     |       |       |    |    |    |
| 2         |                         |     |     |     | Outputs the middle value of output range  |      |       |        |         |        |      |     |       |       |    |    |    |
|           | 3                       |     |     |     | Out                                       | outs | thei  | maxi   | mun     | n val  | ue o | fou | itput | range | 9  |    |    |

### Error code

Error codes detected from D/A conversion module are saved.

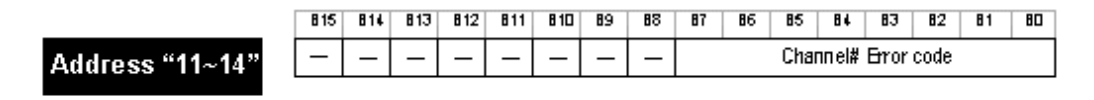

Refer to the table below for detailed error codes

| Error Code<br>(Dec) | Description                                                                                | LED status          |  |  |  |  |  |  |
|---------------------|--------------------------------------------------------------------------------------------|---------------------|--|--|--|--|--|--|
| 10                  | Module error (Reset Check Error)                                                           |                     |  |  |  |  |  |  |
| 11                  | Module error (Ram Check Error)                                                             |                     |  |  |  |  |  |  |
| 12                  | 12 Module error (Register Check Error)                                                     |                     |  |  |  |  |  |  |
| 13                  | 13 Module error (E <sup>2</sup> PROM Check Error)                                          |                     |  |  |  |  |  |  |
| 21                  | Module error (D/A Conversion Error)                                                        |                     |  |  |  |  |  |  |
| 31#                 | Current module's parameters setting error. Refer to Attention.                             |                     |  |  |  |  |  |  |
| 32#                 | Parameters setting error when setting current module's<br>Offset/Gain. Refer to Attention. | Blinks<br>every 1s. |  |  |  |  |  |  |
| 40#                 | Setting error of current module's digital input range                                      |                     |  |  |  |  |  |  |

# **5. Internal Memory Configuration** 5.3. Operation parameters settings

| Error Code<br>(Dec) | Description                                                                       | LED status |
|---------------------|-----------------------------------------------------------------------------------|------------|
|                     | (If input value is set less than -192, or greater than 16191)                     |            |
|                     | The range changes based on input type. Refer to<br>Attention.                     |            |
|                     | Setting error of voltage module's digital input range                             |            |
| 41#                 | (If input value is set less than -192, or greater than 16191)                     |            |
|                     | The range changes based on input type. Refer to Attention.                        |            |
|                     | Offset/Gain setting error in current module of 4~20mA                             |            |
| 50#                 | (If Offset value is set greater than or equal to Gain value). Refer to Attention. |            |
|                     | Offset/Gain setting error in current module of 0~20mA                             |            |
| 51#                 | (If Offset value is set greater than or equal to Gain value). Refer to Attention. |            |
|                     | Offset/Gain setting error in voltage module of 1~5V                               |            |
| 52#                 | (If Offset value is set greater than or equal to Gain value). Refer to Attention. |            |
|                     | Offset/Gain setting error in voltage module of 0~5V                               |            |
| 53#                 | (If Offset value is set greater than or equal to Gain value). Refer to Attention. |            |
|                     | Offset/Gain setting error in voltage module of 0~10V                              |            |
| 54#                 | (If Offset value is set greater than or equal to Gain value). Refer to Attention. |            |
| 55#                 | Offset/Gain setting error in voltage module of -10~10V<br>(#: channel)            |            |
| 55#                 | (If Offset value is set greater than or equal to Gain value). Refer to Attention. |            |

### 5. Internal Memory Configuration

5.3. Operation parameters settings

### ATTENTION # (0~3) stands for the channel with error found.

### **Output limit setting**

When the output limit setting is not used, all channels are set to Disable.

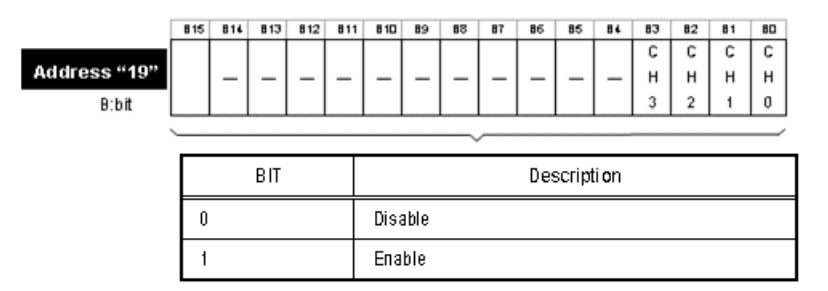

### CH0 high output limit setting

| Step | Action                                                                                     |  |  |  |  |  |  |  |  |  |
|------|--------------------------------------------------------------------------------------------|--|--|--|--|--|--|--|--|--|
| 1    | The value of high output limit can be set when output limit setting is set to<br>'Enable'. |  |  |  |  |  |  |  |  |  |
| 2    | The value of high output limit can be set within -192~16191.                               |  |  |  |  |  |  |  |  |  |
| 3    | The value of high output limit must be more than the value of low output limit.            |  |  |  |  |  |  |  |  |  |
|      | 815 814 813 812 811 810 89 88 87 86 85 84 83 82 81 80                                      |  |  |  |  |  |  |  |  |  |
|      | Address "19" CH# High/Low output limit                                                     |  |  |  |  |  |  |  |  |  |
|      | B:bit                                                                                      |  |  |  |  |  |  |  |  |  |

| Address | Description           |
|---------|-----------------------|
| 20      | CH0 High output limit |
| 21      | CH0 Low output limit  |

### Rate control setting

All channels are set to **Disable** when rate control setting is not set.

|              | 815 | 814 | 813 | 812 | 811 | 8 10 | 89 | 88 | 87 | 86 | 85 | 84 | 83 | 82 | 81 | 80     |
|--------------|-----|-----|-----|-----|-----|------|----|----|----|----|----|----|----|----|----|--------|
| Address "28" |     | 1   | _   | _   | ١   | Ι    | -  | 1  | 1  | 1  | 1  | _  | СН | сн | СН | с<br>Н |
|              |     |     |     |     |     |      |    |    |    |    |    |    | 3  | 2  | 1  | 0      |
| B:DIL        |     |     |     |     |     |      |    |    |    |    |    |    |    |    |    |        |
|              |     |     |     |     |     |      |    |    |    |    |    |    |    |    |    |        |

| BIT | Description |
|-----|-------------|
| 0   | Disable     |
| 1   | Enable      |

### CH0 increase limit value setting

30

| Step |                                                                                     | Action                                        |  |  |  |  |  |  |  |  |
|------|-------------------------------------------------------------------------------------|-----------------------------------------------|--|--|--|--|--|--|--|--|
| 1    | Increase limit value can be set when rate control setting is set to <b>Enable</b> . |                                               |  |  |  |  |  |  |  |  |
| 2    | Increase limit                                                                      | crease limit value can be set within 0~16000. |  |  |  |  |  |  |  |  |
|      | Address "29"<br>B:bit                                                               |                                               |  |  |  |  |  |  |  |  |
|      | Address Description                                                                 |                                               |  |  |  |  |  |  |  |  |
|      | 29                                                                                  | CH0 increase limit value                      |  |  |  |  |  |  |  |  |

CH0 decrease limit value

# **5. Internal Memory Configuration** 5.3. Operation parameters settings

### 6. Programming

### 6.1 Internal memory read/write

Reading internal memory (GET, GETP instruction)

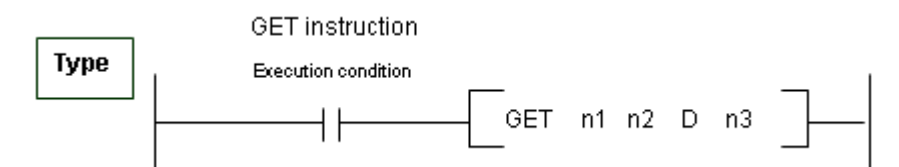

| Туре | Description                                                    | Area available          |
|------|----------------------------------------------------------------|-------------------------|
| n1   | Slot No. the special module is installed on                    | Integer                 |
| n2   | Start address of special module's internal memory to read data | Integer                 |
| D    | Device's start address with saved data to read                 | M, P, K, L, T, C, D, #D |
| n3   | Number of words data to read                                   | Integer                 |

### Difference between GET instruction and GETP instruction

- GET: always executed with execution condition On (-
- GETP: executed with execution condition of operation start (

**Example:** If D/A conversion module is installed on base No.0 and slot No.3, and internal memory address No.0 and 1's data in D/A conversion module is read to D16 and D17 of CPU module.

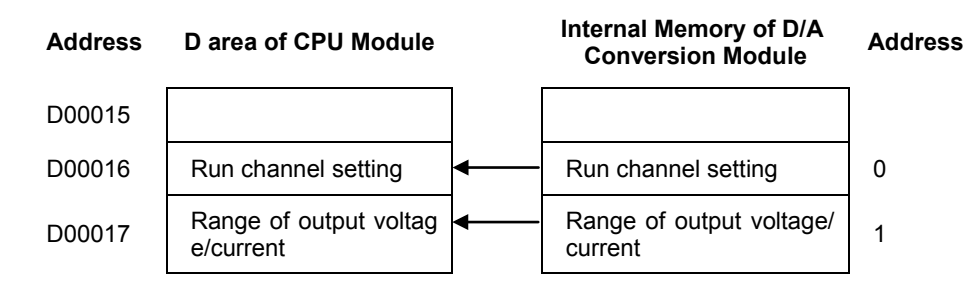

#### 6. Programming

6.1. Internal memory read/write

| Address D area of CPU Module |  | Internal Memory of D/A<br>Conversion Module | Address |
|------------------------------|--|---------------------------------------------|---------|
| D00018                       |  |                                             | 2       |
| D00019                       |  |                                             | 3       |

| U03.00.F |  | GET     | 3 | h0000 | D00016 | 1   |
|----------|--|---------|---|-------|--------|-----|
|          |  | <br>GET | 3 | h0001 | D00017 | 1   |
|          |  | <br>    |   |       |        | END |

### Write of internal memory (PUT, PUTP instruction)

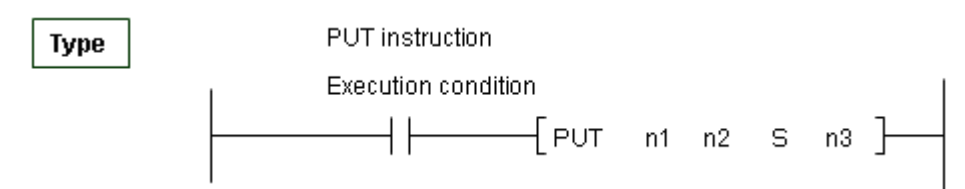

| Туре | Description                                                      | Area available                      |
|------|------------------------------------------------------------------|-------------------------------------|
| n1   | Slot No. the special module is installed on                      | Integer                             |
| n2   | Start address of special module's internal memory to write data. | Integer                             |
| S    | Device's start address or integer with saved data to write.      | M, P, K, L, T, C, D, #D,<br>Integer |
| n3   | Number of words data to write                                    | Integer                             |

### Difference between PUT instruction and PUTP instruction

- PUT: It is always executed with execution condition On ( •
- PUTP: It is executed with execution condition of operation start ( •

Example: If D/A conversion module is installed on Base No.0 and Slot No.6, and CPU module's data of D16~D17 is written on internal memory addresses 0~1 of D/A conversion module.

- )

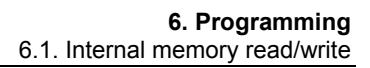

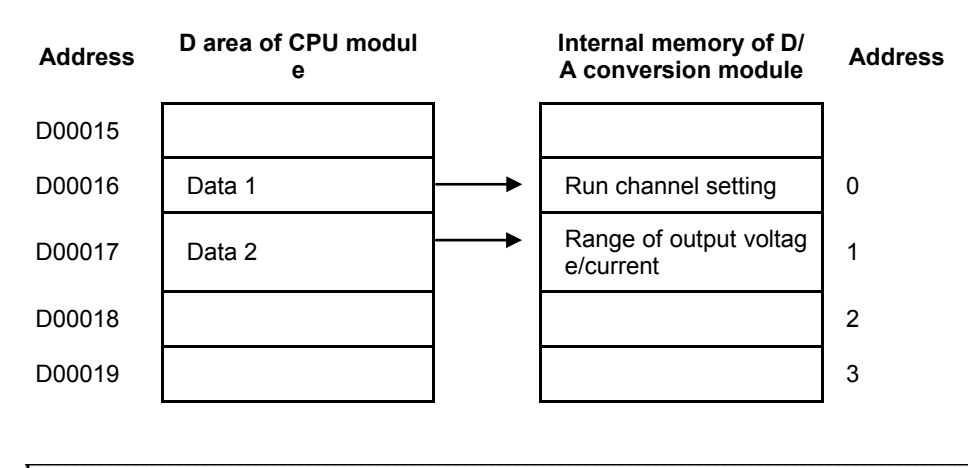

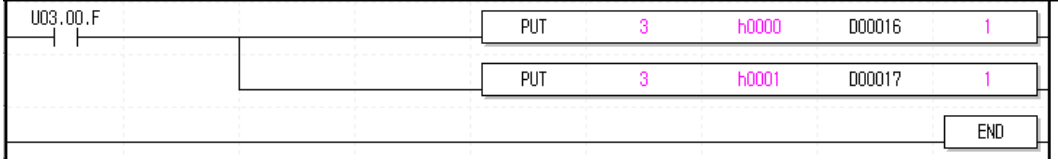

R200 Isolated Analog Output Module 2MLF-DV4S, 2MLF-DC4S User's Guide September 2010 Honeywell

## 6.2 Basic program

### System configuration

Basic program configuration consists of specifying the Run condition details of D/A conversion module's internal memory. D/A conversion module is installed on slot 1. I/O assigned points of D/A conversion module is 16 points.

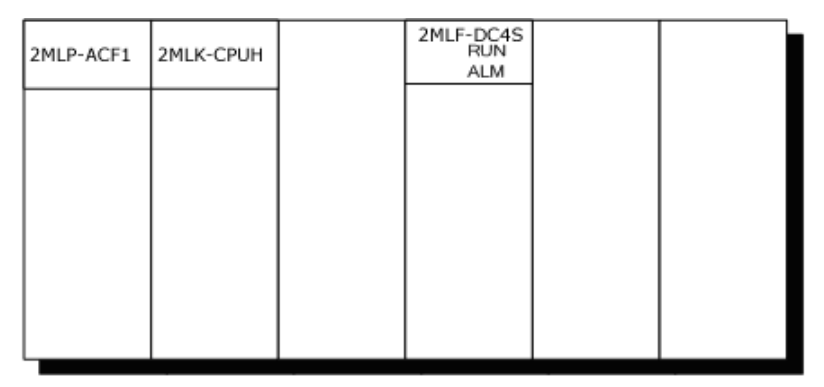

### 2MLF-DC4S

| Step                                                    |                                                                                                    |                                                                                                    | Action                                                                                                    |                            |            |  |  |  |
|---------------------------------------------------------|----------------------------------------------------------------------------------------------------|----------------------------------------------------------------------------------------------------|----------------------------------------------------------------------------------------------------|----------------------------|------------|--|--|--|
| 1 Program example through <b>I/O parameter</b> setting. |                                                                                                    |                                                                                                    |                                                                                                    |                            |            |  |  |  |
|                                                         | I/O Parameter Setting - Fixed all                                                                                                    | location(64points)                                                                                                    |                                                                                                    |                            | ? ⊻        |  |  |  |
|                                                         | Base 00: Default     O0: Default     O0: Default     O1: Default     O1: | Slot     Module       1     Image: Special Module List       2     Image: Special Module List       3     Image: Special Module List       4     Image: Analog Input Mod       5     Image: Analog Input Mod       6     Image: Analog Input Mod       7     Image: Analog Input Mod       8     Image: Analog Input Mod       9     Image: Analog Input Mod       10     Image: Analog Input Mod       9     Image: Analog Input Mod       9     Image: Analog Input Mod       10     Image: High Speed Count       11     Image: Positioning Module       11     Image: Positioning Module       12     Image: Positioning Module       13     Image: Positioning Module       14     Image: Positioning Module       15     Image: Positioning Module       16     Image: Positioning Module       17     Image: Position Module       18     Image: Position Module       19     Image: Position Module       10     Image: Position Module       11     Image: Position Module       12     Image: Position Module | Comment Inp<br>del<br>del<br>dule<br>Voltage, 4-CH<br>Voltage, 8-CH<br>Voltage, 8-CH<br>Current, 8-CH<br>Ecoleted, 4-CH<br>Ecoleted, 4-CH<br>Ecole | Ut Filter Emergency Output | Allocation |  |  |  |

Isolated Analog Output Module 2MLF-DV4S, 2MLF-DC4S User's Guide 200 Honeywell September 2010

6.2. Basic program

| 2M | LF-DU4S (Isolated, 4-UH) |              |              |              | 1            |
|----|--------------------------|--------------|--------------|--------------|--------------|
|    | Parameter                | СНО          | CH 1         | CH 2         | СНЗ          |
|    | Channel status           | Disable 🎽    | Disable      | Disable      | Disable      |
|    | 🔲 Output range           | Disable      | 4~20mA       | 4~20mA       | 4~20mA       |
|    | Input type               | Enable       | 0~16000      | 0~16000      | 0~16000      |
|    | CH. Output type          | Former value | Former value | Former value | Former value |
|    | 📃 Rate control           | Disable      | Disable      | Disable      | Disable      |
|    | Increase limit value     | 0            | 0            | 0            | 0            |
|    | Decrease limit value     | 0            | 0            | 0            | 0            |
|    | 🔲 Output limit           | Disable      | Disable      | Disable      | Disable      |
|    | High limit value         | 16000        | 16000        | 16000        | 16000        |
|    | Low limit value          | 0            | 0            | 0            | 0            |
|    |                          |              |              |              |              |

|     |                                 |                                                                                                    | a'                                                                                                    |
|-----|---------------------------------|----------------------------------------------------------------------------------------------------|----------------------------------------------------------------------------------------------------|
| MOV | NOOF                            | 001.02                                                                                                    | All CH output enabled                                                                                                    |
| MOV | 4000                            | U01.03                                                                                                    | - CH0 digital value Write                                                                                                    |
| MOM | 8000                            | U01.04                                                                                                    | CH1 digital value Write                                                                                                    |
| MOV | 12000                           | U01.05                                                                                                    | CH2 digital value Write                                                                                                    |
| MOM | 16000                           | U01.06                                                                                                    | CH3 digital value Write                                                                                                    |
|     |                                 | ENO                                                                                                    |                                                                                                    |
|     | N0Y<br>N0Y<br>N0Y<br>N0Y<br>N0Y | NOV         L000F           NOV         4000           NOV         8000           NOV         8000           NOV         12000           NOV         16000 | MOY         1000F         U01.02           MOY         4000         U01.03           MOY         8000         U01.04           MOY         12000         U01.05           MOY         16000         U01.06           MOY         16000         U01.06 |

Program example with PUT/GET instruction used.

### 6. Programming

6.2. Basic program

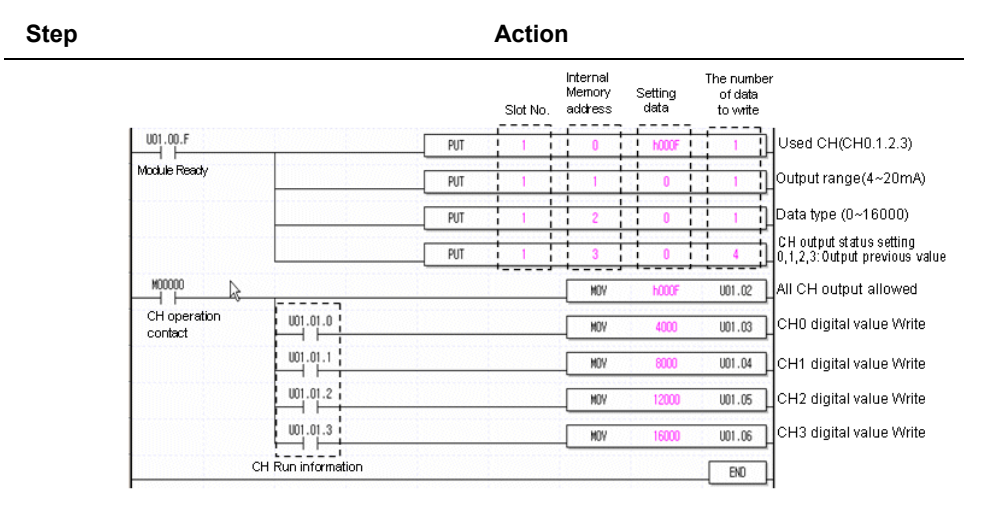

### 6.3 Application program

Inverter speed control

### System configuration

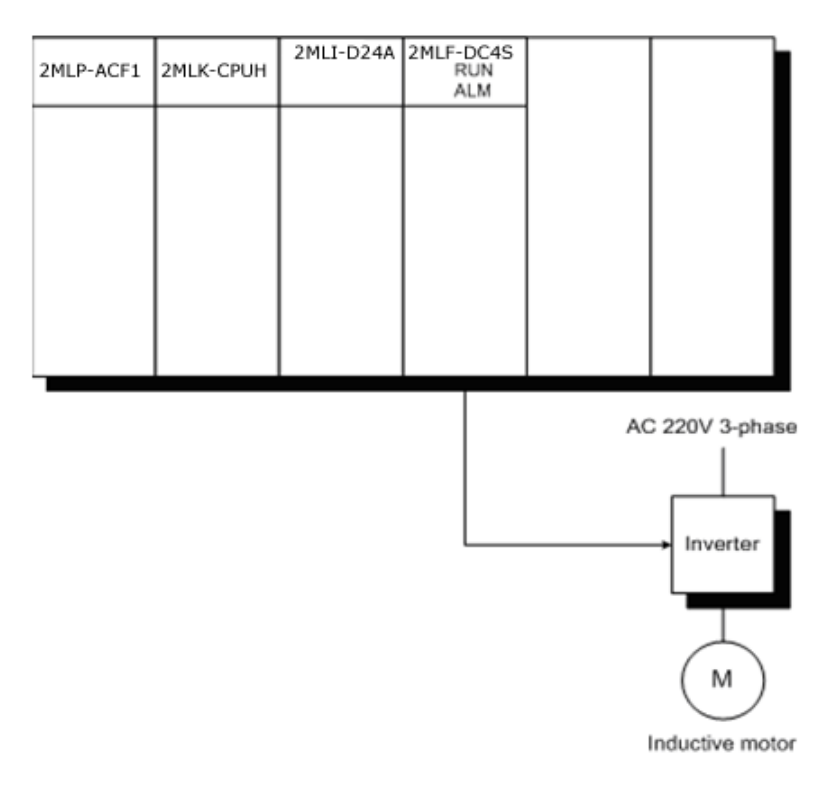

### Details of initial setting

| No | Parameters           | Setting Details | Internal Memory<br>Address |
|----|----------------------|-----------------|----------------------------|
| 1  | Channels             | СН 0            | 0                          |
| 2  | Output voltage range | 0 ~ 20mA        | 1                          |
| 3  | Data type            | 0 ~ 16000       | 2                          |
| 4  | Channel output type  | Previous value  | 3                          |

#### 6. Programming

### Description of program

- At the same time Module Ready Contact is ON, output of all the channels is set to Allowed.
- If P0001 is On, 0mA is output.
- If P0002 is Off and P0002 is On, 5mA is output.
- If P0003 is Off and P0003 is On, 10mA is output.
- If P0004 is Off and P0004 is On, 15mA is output.

### Program

a) Program example through I/O Parameters Setting.

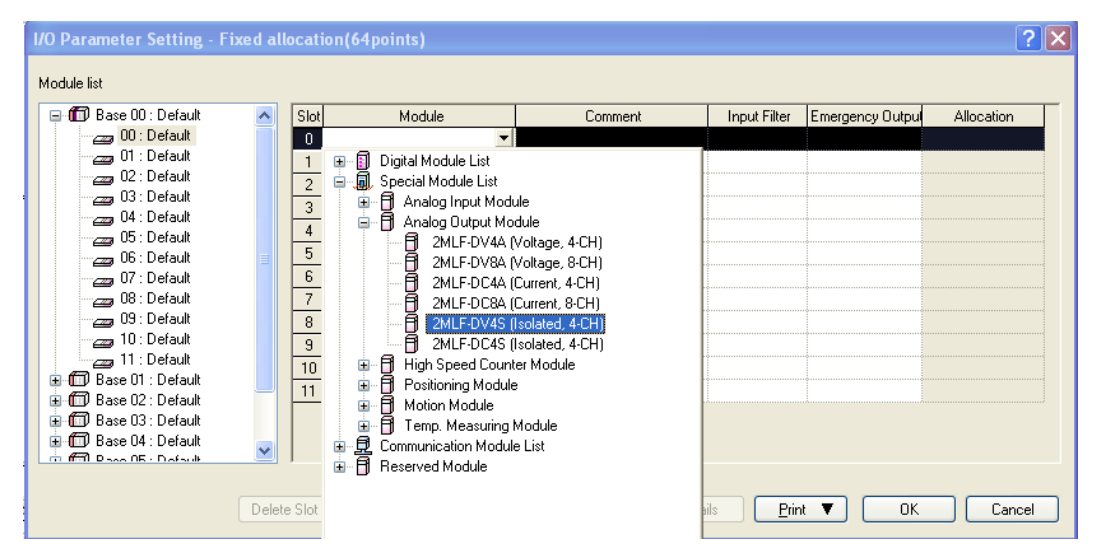

### **6. Programming** 6.3. Application program

| 2MLF-DC4S (Isolated, 4-CH) |              |              |              |              |  |  |  |
|----------------------------|--------------|--------------|--------------|--------------|--|--|--|
| 2MLF-DC4S (Isolated, 4-CH) |              |              |              |              |  |  |  |
| Parameter                  | СНО          | CH 1         | CH 2         | СНЗ          |  |  |  |
| Channel status             | Enable       | Disable      | Disable      | Disable      |  |  |  |
| 🔄 Output range             | 0~20mA 🔽     | 4~20mA       | 4~20mA       | 4~20mA       |  |  |  |
| Input type                 | 0~16000      | 0~16000      | 0~16000      | 0~16000      |  |  |  |
| CH. Output type            | Former value | Former value | Former value | Former value |  |  |  |
| Rate control               | Disable      | Disable      | Disable      | Disable      |  |  |  |
| Increase limit value       | 0            | 0            | 0            | 0            |  |  |  |
| Decrease limit value       | 0            | 0            | 0            | 0            |  |  |  |
| Output limit               | Disable      | Disable      | Disable      | Disable      |  |  |  |
| High limit value           | 16000        | 16000        | 16000        | 16000        |  |  |  |
| Low limit value            | 0            | 0            | 0            | 0            |  |  |  |
|                            |              |              |              |              |  |  |  |
| 0~16000                    |              |              | ОК           | Cancel       |  |  |  |

### b) Program

### Module Ready

| U01.00.F          | MOY | N0001 | U01.02 | All CH output allowed        |
|-------------------|-----|-------|--------|------------------------------|
| P00001            | MOV | 0     | U01.03 |                              |
| P00002            | MOV | 4000  | U01.03 | lf P1 is On, 0 mA is output. |
| P00003            | HOY | 8000  | U01.03 | lfP2 is On. 5 mA is output.  |
| P00004            | MOV | 12000 | U01.03 | If P3 is On, 10 mA is output |
| Execution contact |     |       | BIO    | If P4 is On, 15mA is output  |

#### 6. Programming

6.3. Application program

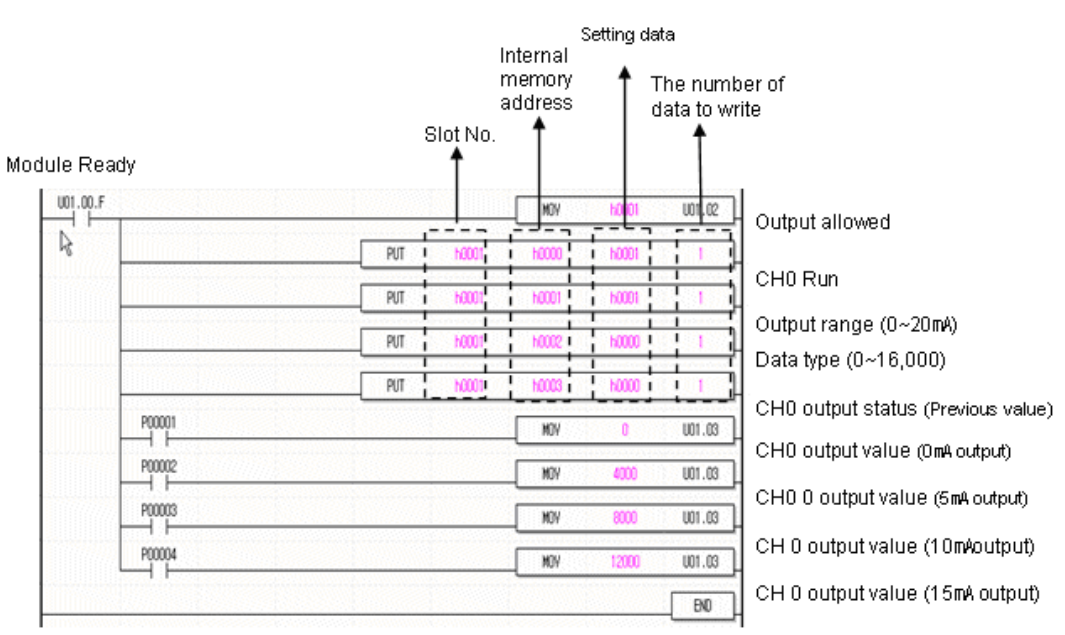

### c) Program example with PUT/GET instruction used.

### BCD output of error code

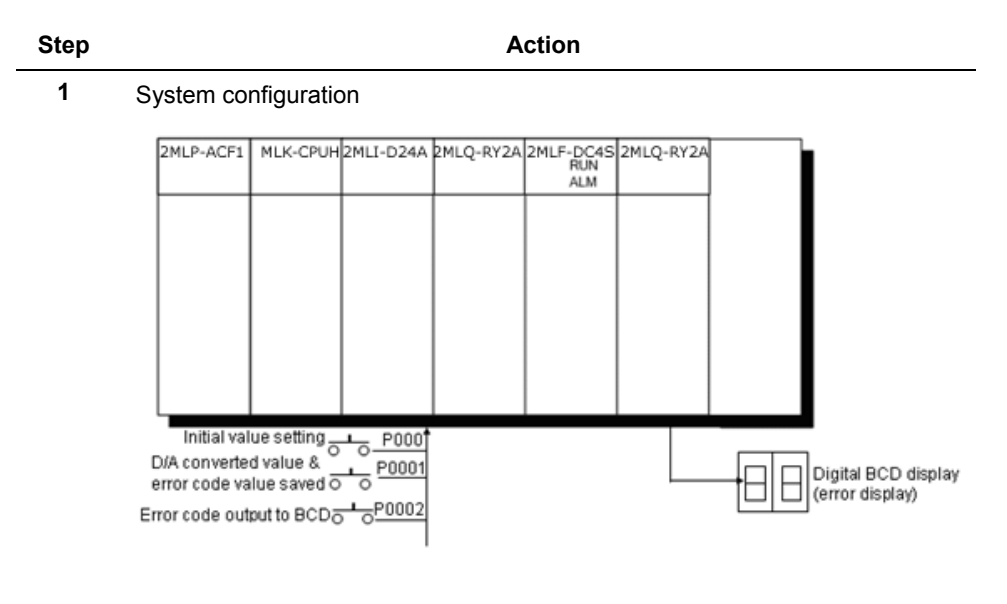

### **6. Programming** 6.3. Application program

| Step |                        | Action                                                                                             |  |  |  |
|------|------------------------|----------------------------------------------------------------------------------------------------|--|--|--|
| 2    | De                     | tails of initial setting                                                                           |  |  |  |
|      | a)                     | Used CH: CH 0                                                                                      |  |  |  |
|      | b)                     | Analog output current range: DC 4 ~ 20mA                                                           |  |  |  |
|      | c)                     | Digital input data range: 0 ~ 16000                                                                |  |  |  |
| 3    | Description of program |                                                                                                    |  |  |  |
|      | a)                     | If P00000 is ON, D/A conversion is initially specified.                                            |  |  |  |
|      | b)                     | If P00001 is ON, D/A converted value and error code are saved, respectively, on D00000 and D00001. |  |  |  |
|      | c)                     | If P00002 is ON, applicable error code is output to digital BCD display (P00040 ~ P0004F).         |  |  |  |

### 6. Programming

6.3. Application program

### Step 4

#### Action

Program

a) Program example through I/O Parameter setting.

| 2MLF-DC4S (Isolated, 4-CH) |              |              |              |              |  |  |  |
|----------------------------|--------------|--------------|--------------|--------------|--|--|--|
| 2MLF-DC4S (Isolated, 4-CH) |              |              |              |              |  |  |  |
| Parameter                  | СНО          | CH 1         | CH 2         | СНЗ          |  |  |  |
| Channel status             | Disable 🔽    | Disable      | Disable      | Disable      |  |  |  |
| 📃 Output range             | Disable      | 4~20mA       | 4~20mA       | 4~20mA       |  |  |  |
| Input type                 | Enable       | 0~16000      | 0~16000      | 0~16000      |  |  |  |
| CH. Output type            | Former value | Former value | Former value | Former value |  |  |  |
| Rate control               | Disable      | Disable      | Disable      | Disable      |  |  |  |
| Increase limit value       | 0            | 0            | 0            | 0            |  |  |  |
| Decrease limit value       | 0            | 0            | 0            | 0            |  |  |  |
| 📃 Output limit             | Disable      | Disable      | Disable      | Disable      |  |  |  |
| High limit value           | 16000        | 16000        | 16000        | 16000        |  |  |  |
| Low limit value            | 0            | 0            | 0            | 0            |  |  |  |
|                            |              |              |              |              |  |  |  |
|                            |              |              | ОК           | Cancel       |  |  |  |

| U02,00,F |               |                      |       | MOV | h0001  | U02.02 | D/A output allowed                        |
|----------|---------------|----------------------|-------|-----|--------|--------|-------------------------------------------|
|          | P00000        | PUTP                 | h0002 | 0   | h0001  | 1      | Used CH setting (CH 0)                    |
| P00001   | U02.01.0      |                      |       | MOV | 8000   | U02.03 | CH 0's 12 mA output                       |
|          |               | GET                  | h0002 | 11  | D00001 | 1      | Save error code on D1                     |
|          | Conversion se | n2<br>tting of error |       | BCD | D00001 | P0004  | Convert D1 saved data to BCD to output to |

b) Program example with PUT/GET instruction used.

# **6. Programming** 6.3. Application program

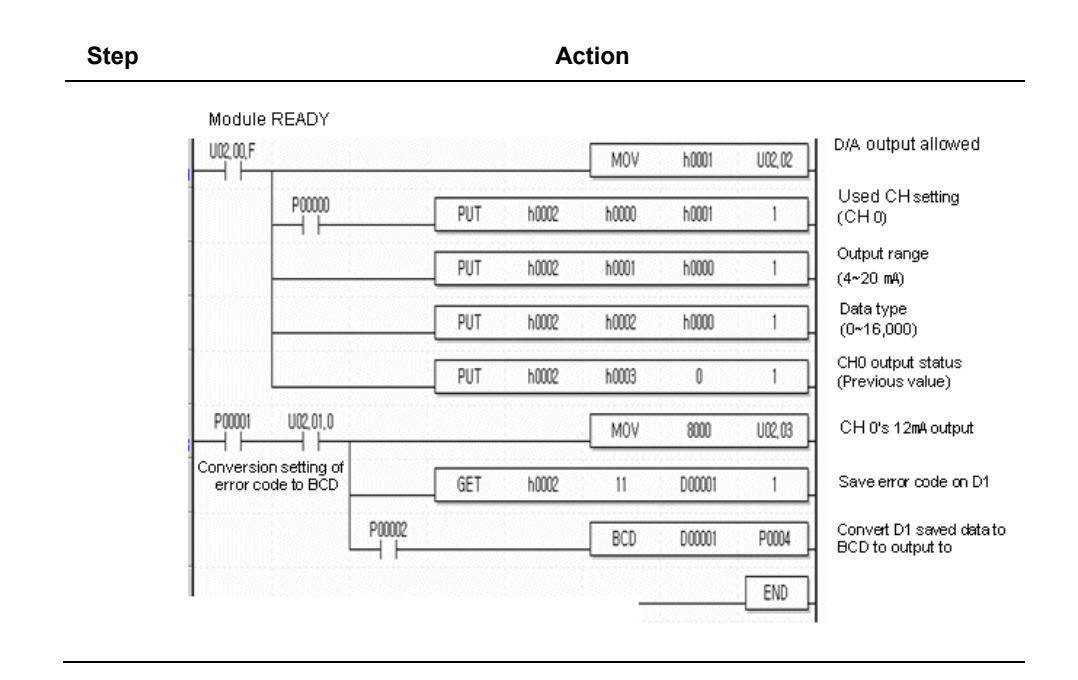

6. Programming 6.3. Application program

## 7. Troubleshooting

### 7.1 Diagnosing errors

### Error codes

The following table describes the details and diagnosis of errors which occur while D/A conversion module.

| Error Code<br>(Dec) | Description                                                                                                    | LED<br>status  |
|---------------------|----------------------------------------------------------------------------------------------------|----------------|
| 10                  | Module error (Reset Check Error)                                                                                                    |                |
| 11                  | Module error (RAM Check Error)                                                                                                    | Plinks         |
| 12                  | Module error (Register Check Error)                                                                                                    | every<br>0.2s. |
| 13                  | Module error (E <sup>2</sup> PROM Check Error)                                                                                                    |                |
| 21                  | Module error (D/A Conversion Error)                                                                                                    |                |
| 31                  | Parameters setting error of current module. Refer to Attention.                                                                                                    |                |
| 32                  | Parameters setting error of current module when setting Offset/Gain. Refer to Attention.                                                                                            |                |
| 40                  | Setting error of current module's digital input range (If input value is set less than -192 or greater than 16191). The range changes based on input data type. Refer to Attention. |                |
| 41#                 | Setting error of voltage module's digital input range (If input value is set less than -192 or greater than 16191). The range changes based on input data type. Refer to Attention. | Blinks         |
|                     | Offset/Gain setting error in current module of 4~20mA                                                                                                    | every          |
| 50#                 | (Offset value is set greater than or equal to Gain value). Refer to Attention.                                                                                                    | 15.            |
|                     | Offset/Gain setting error in current module of 0~20mA                                                                                                    |                |
| 51#                 | (Offset value is set greater than or equal to Gain value). Refer to Attention.                                                                                                    |                |
| 52#                 | Offset/Gain setting error in voltage module of 1~5V. Refer to Attention.                                                                                                    |                |
|                     | (Offset value is set greater than or equal to Gain value)                                                                                                    |                |

### 7. Troubleshooting

7.1Diagnosing errors. Diagnosing errors Diagnosing errors

| Error Code<br>(Dec) | Description                                                                    | LED<br>status |
|---------------------|--------------------------------------------------------------------------------|---------------|
|                     | Offset/Gain setting error in voltage module of 0~5V                            |               |
| 53#                 | (Offset value is set greater than or equal to Gain value). Refer to Attention. |               |
|                     | Offset/Gain setting error in voltage module of 0~10V                           |               |
| 54#                 | (Offset value is set greater than or equal to Gain value). Refer to Attention. |               |
|                     | Offset/Gain setting error in voltage module of -10~10V                         |               |
| 55#                 | (Offset value is set greater than or equal to Gain value). Refer to Attention. |               |

## ATTENTION

- 1. # of the error code stands for the channel with error found.
- 2. If 2 or more errors occur, the module will not save other error codes than the first error code found.

### If errors occur:

| Error Code                                 | Module<br>Ready  | Error Bit Status            | Error Code                  | LED                |
|--------------------------------------------|------------------|-----------------------------|-----------------------------|--------------------|
| 10, 11, 12,<br>13, 21                      | Deleted<br>(OFF) | Set all the channels        | Displayed on system area    | Blinks every 0.2s. |
| 31#, 40#,<br>41#, 60#                      | Kept             | Set applicable channel only | Displayed on system area    | Blinks every<br>1s |
| 32#, 50#,<br>51#, 52#,<br>53#, 54#,<br>55# | Kept             | -                           | Offset/Gain error code area | Blinks every<br>1s |
**7. Troubleshooting** 7.1. Diagnosing errors

| Error Code                              | Module<br>Ready | Error Bit<br>Status | Error Code | LED |
|-----------------------------------------|-----------------|---------------------|------------|-----|
| 10, 11, 12, 13,<br>21                   | Power On/Off    | -                   | -          | -   |
| 31#, 40#, 41#,<br>60#                   | Kept            | Clear               | Clear      | On  |
| 32#, 50#, 51#,<br>52#, 53#, 54#,<br>55# | Kept            | -                   | Clear      | On  |

If errors are deleted:

109

7. Troubleshooting7.1Diagnosing errors. Diagnosis of errors Diagnosis of errors

#### 7.2 **Diagnosis of errors**

# **RUN LED blinks**

| RUN LED blinks                                            |                                          |
|-----------------------------------------------------------|------------------------------------------|
| Ţ                                                         |                                          |
| SoftMaster can be connected                               |                                          |
|                                                           | Check error code                         |
| ↓ Yes_                                                    |                                          |
| RUN LED blinks every 0.2 sec                              |                                          |
|                                                           | Contact the nearest agency or A/S center |
| Yes                                                       |                                          |
| RUN LED blinks every 1 sec                                |                                          |
|                                                           | Contact the nearest agency or A/S center |
| Yes                                                       | ·,                                       |
|                                                           |                                          |
| See section on<br>Hardware error of D/A conversion module |                                          |

Isolated Analog Output Module 2MLF-DV4S, 2MLF-DC4S User's Guide Honeywell Sep 200 September 2010

# 7. Troubleshooting

7.2. Diagnosis of errors

### **RUN LED is Off**

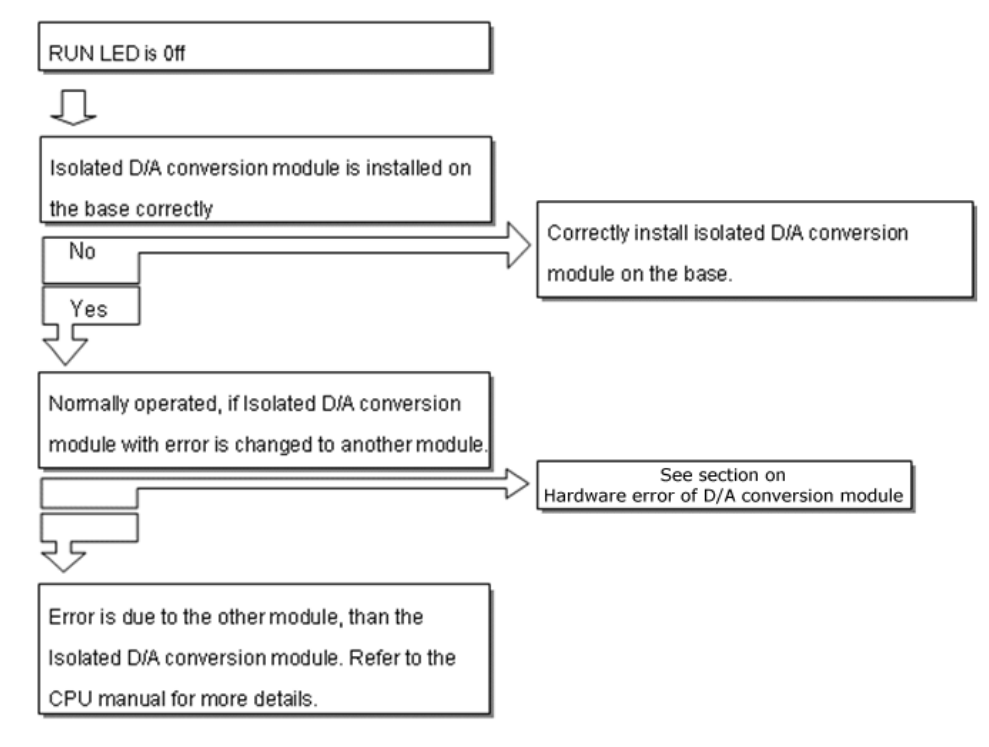

7. Troubleshooting7.1Diagnosing errors. Diagnosis of errors Diagnosis of errors

# D/A output value hunted too much

| D/A output value is hunted too much.                                            |                                                             |
|---------------------------------------------------------------------------------|-------------------------------------------------------------|
| Ū                                                                               |                                                             |
| Wiring between islated D/A conversion module<br>and external device is correct. |                                                             |
|                                                                                 | Correct the wiring with the external device.                |
| External power (DC 24V) is supplied.                                            |                                                             |
| \Nes<br>\Ves                                                                    | Connect to DC 24V.                                          |
| Capacity of DC 24V power supply is sufficient.                                  |                                                             |
|                                                                                 | Supply sufficient DC 24V current for D/A conversion module. |
| D/A output value is hunted too much.                                            |                                                             |
| Û                                                                               |                                                             |
| See section on<br>Hardware error of D/A conversion module                       |                                                             |

112

# Relationship discordant between digital value and analog output value

| Relationship between digital input value and analog output value is not discordant. |                                                           |
|-------------------------------------------------------------------------------------|-----------------------------------------------------------|
| Ţ                                                                                   | •                                                         |
| Wiring between isolated D/A conversion module<br>and external device is correct?    | ]                                                         |
| Ves                                                                                 | See section on Wiring                                     |
| Used channel is set correctly?                                                      | Specify the correct channel.                              |
| Data type is specified correctly?                                                   | Specify the correct data type                             |
| Offset/Gain is specified correctly?                                                 | Contact the nearest agency or Customer Service<br>Center. |
| See section on<br>Hardware error of D/A conversion module                           |                                                           |

### 7. Troubleshooting

7.1Diagnosing errors. Diagnosis of errors Diagnosis of errors

#### D/A output value always exceeds the value specified

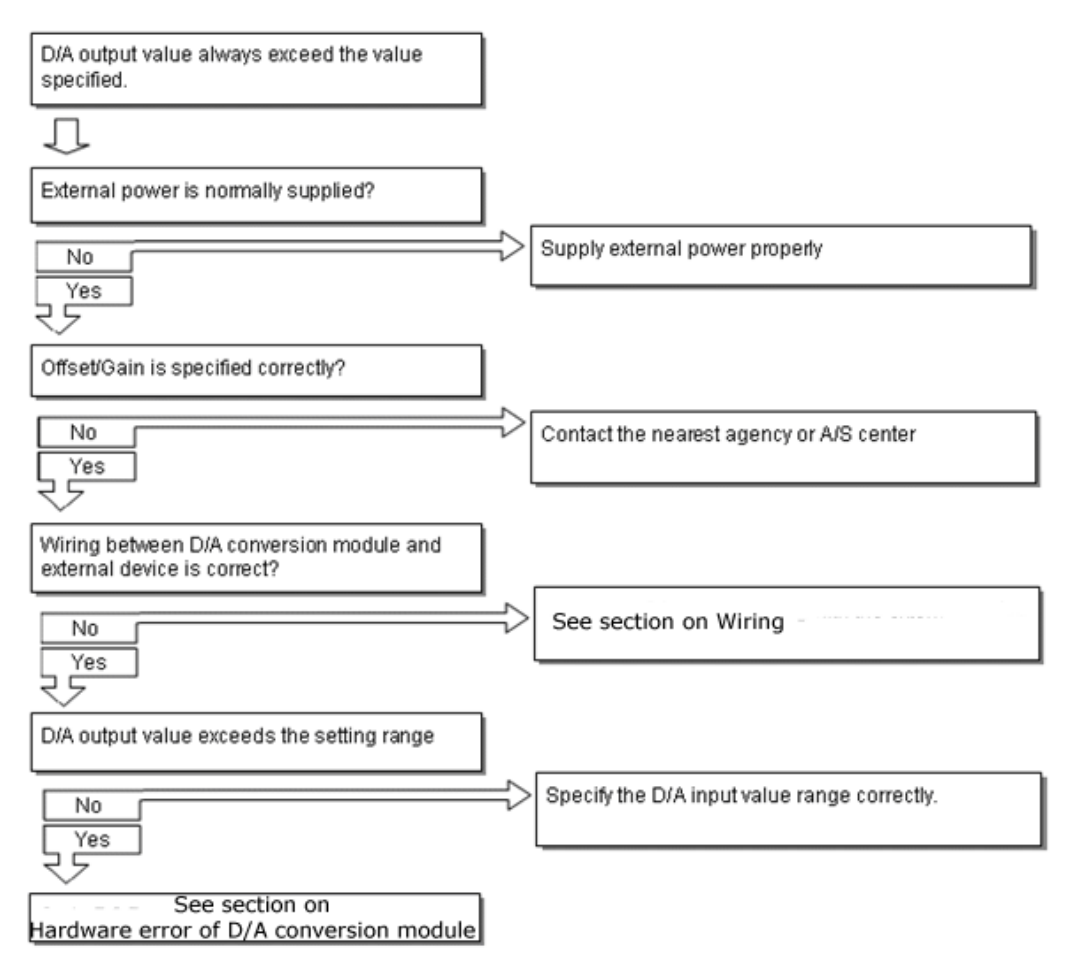

# Analog output value does not change accordingly to the D/A input value converted. Л Applicable channel is specified correctly? Specify the applicable channel correctly. No Yes 5 Offset/Gain is specified correctly? Contact the nearest agency or A/S center. No Yes 5 Wiring with external device is correct? Correct wiring with the external device. No Yes 5 See section on Hardware error of D/A conversion module

## Analog output value does not change according to the change of digital value

### Hardware error of D/A conversion module

It is D/A conversion module's Hardware error. Contact the nearest Customer Service Center. CH2 Output

### 7. Troubleshooting

7.1Diagnosing errors. Diagnosis of errors Diagnosis of errors

### Status check of D/A conversion module through SoftMaster system monitoring

Module type, module information, O/S version and module status of D/A conversion module can be checked through SoftMaster system monitoring function.

| Step |                                                                                  | Action                                                                                                    |  |  |
|------|----------------------------------------------------------------------------------|----------------------------------------------------------------------------------------------------|--|--|
| 1    | Ex                                                                               | Execution sequence                                                                                                    |  |  |
|      | a)                                                                               | From the Monitor menu, select System Monitoring.                                                                           |  |  |
|      | b)                                                                               | On the module window, right-click the module and select <b>Module &gt;</b><br><b>Module Info</b> from the context menu. Or |  |  |
|      | a)                                                                               | From the Monitor menu, select System Monitoring.                                                                           |  |  |
|      | b)                                                                               | Double-click the module window.                                                                                            |  |  |
|      | Τw                                                                               | o routes are available for the execution.                                                                                  |  |  |
| 2    | Мо                                                                               | Iodule Information                                                                                                    |  |  |
|      | a) <b>Module type</b> : shows the information of the module currently installed. |                                                                                                    |  |  |
|      | b)                                                                               | <b>Module information</b> : shows the O/S version information of D/A conversion module.                                    |  |  |
|      | c)                                                                               | <b>O/S version</b> : shows the O/S prepared date of D/A conversion module.                                                 |  |  |
|      | d)                                                                               | Module status: shows the present error code.                                                                               |  |  |

# **7. Troubleshooting** 7.2. Diagnosis of errors

| Step | Action                                       |                                                                                                    |  |  |  |
|------|----------------------------------------------|----------------------------------------------------------------------------------------------------|--|--|--|
| 3    | System Monitor                               |                                                                                                    |  |  |  |
|      | 🗐 System Monitoring - NewPLC - [Base 0]      |                                                                                                    |  |  |  |
|      | 🖻 🖬   🖨 🖪   🔋                                |                                                                                                    |  |  |  |
|      | Eile View Base PLC Help                      |                                                                                                    |  |  |  |
|      |                                              |                                                                                                    |  |  |  |
|      | 2MLP-ACF 2MLI-<br>2MLP-ACF 2MLI-<br>CPUU D24 | R4 2MLF- 2MLL- 2MLL- 2ML |  |  |  |
|      | Honeywell                                    | Special Module [rfo   EXP-RONC   EXP-RONC     1   1   1   1   1     4   5   1   1   1   1     4   5   1   1   1   1   1     4   5   1   1   1   1   1   1   1   1   1   1   1   1   1   1   1   1   1   1   1   1   1   1   1   1   1   1   1   1   1   1   1   1   1   1   1   1   1   1   1   1   1   1   1   1   1   1   1   1   1   1   1   1   1   1   1   1   1   1   1   1   1   1   1   1   1   1   1   1   1   1   1   1   1   1   1   1   1   1                                                                                                    |  |  |  |
|      | System information Allo                      | eation Information - Fixed Location                                                                                                    |  |  |  |
|      |                                              | Main Base(12 Stats)   Free Voltage(110/ 220V)   High-Speed CPU Module(//2): Max   0.0.0 ~ %IX0.0.63]   DC 24V Input, 32 Contacts (Curren<br>Transistic Dutput, 32 Contacts (0.1<br>A/D Voltage/Current Input)   0.1.0 ~ %DX0.1.63]                                                                                                    |  |  |  |
|      | ₤ <br>Displays the module info. ML           | -SIM(2MLI-CPUU) Online NUM .:                                                                                                    |  |  |  |

7. Troubleshooting7.1Diagnosing errors. Diagnosis of errors Diagnosis of errors

# 8. Appendix 1

# 8.1 Dimensions of 2MLF-DV4S/DC4S

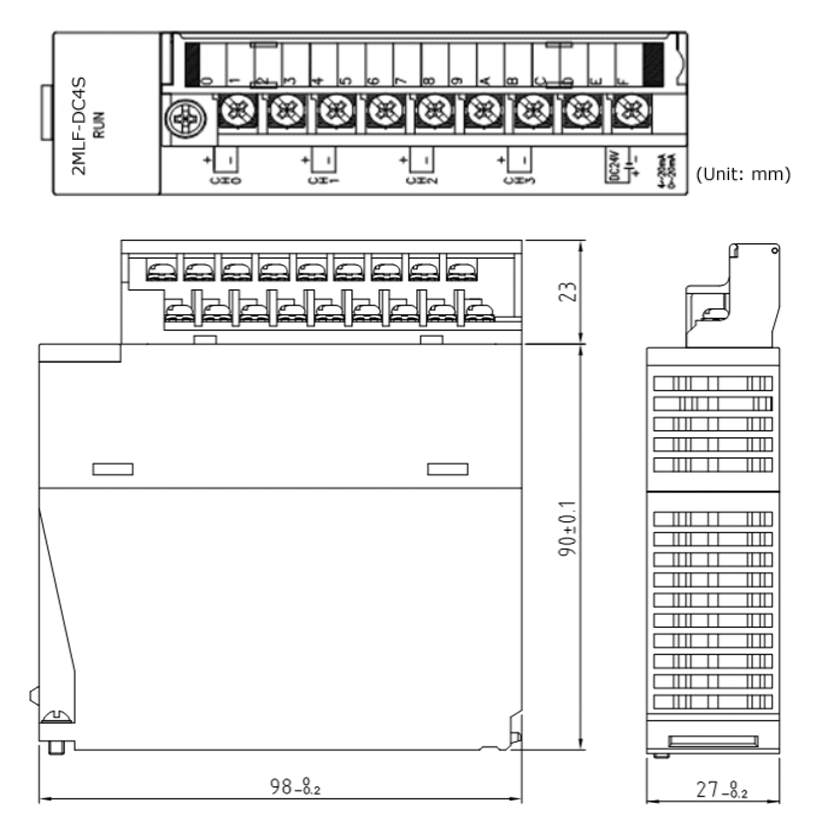

# Honeywell